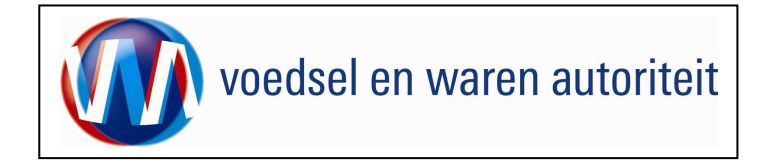

# Instructie module – Gebruikershandleiding exporteurs Pootaardappelen (Trinidad)

Raadpleeg tevens de onderstaande instructie modules voordat er een aanvraag wordt gedaan.

- o BREIN-CAA-A-001 Inloggen op Mijn Dossier Pootaardappelen
- o BREIN-CLE-A-007 Beheren bedrijfsgegevens Client Export door exporteur
- o BREIN-CLE-W-001 Machtigingen

Door het in gebruik nemen van het framework Trinidad Pootaardappelen (= andere manier van opbouw en werking van de webschermen) komt de handleiding BREIN-CAA-W-001 Instructie module – Gebruikershandleiding exporteurs Pootaardappelen te vervallen.

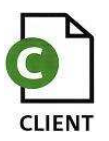

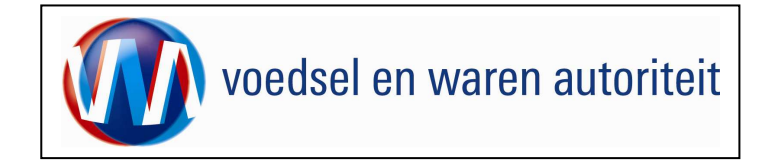

# Inhoudsopgave

| Instructie module – Gebruikershandleiding exporteurs Pootaardappelen (Trinidad)          | 1  |
|------------------------------------------------------------------------------------------|----|
| Raadpleeg tevens de onderstaande instructie modules voordat er een aanvraag wordt gedaan | 1  |
| Inhoudsopgave                                                                            | 2  |
| Toelichting                                                                              | 3  |
| Verklaring van symbolen                                                                  | 4  |
| Startscherm                                                                              | 5  |
| Nieuwe aanvraag                                                                          | 6  |
| Beheren ordergegevens                                                                    | 12 |
| Adresgegevens                                                                            | 14 |
| Overzicht orderregelgegevens                                                             | 18 |
| Samenstellen Orderregel                                                                  | 24 |
| Overzicht transport- en overig                                                           | 26 |
| Controleer zekerheden                                                                    | 29 |
| Documenten                                                                               | 31 |
| Aanvragen afgifte documenten                                                             | 32 |
| Raadplegen eisen en dekkingen                                                            | 38 |
| BIJLAGE Upload van CSV-bestand voor het toevoegen van orderregels                        | 42 |

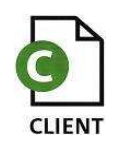

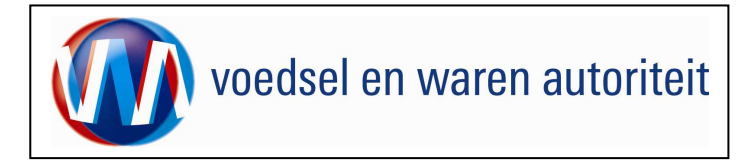

#### Toelichting

Let op de volgende punten bij het invullen van uw aanvraag:

- ! Navigeer met de functietoetsen in de schermen. Gebruik hiervoor NIET de Internet Explorer knoppen 'vorige' en 'volgende'
- Wacht met het uitvoeren van een volgende actie, totdat de eerdere actie gereed is. Zie statusbalk Internet Explorer Gereed Het programma wordt traag wanneer een volgende actie gestart wordt, voordat de eerdere actie gereed is. Een andere indictie voor het feit dat de computer nog bezig is met het uitvoeren van een actie/opdracht is het schoepenrad dat links boven in het scherm zichtbaar is

🔅 Handelend namens

- Schrijf de datum volledig uit, zoals 08-04-2008 (DD-MM-JJJJ). Als jaartal 08 wordt ingevoerd, ziet de applicatie dit als het jaar 0008.
- Bij het opvragen van gegevens wordt in Client Export gebruik gemaakt van pop-up-lijsten en lists of values (LOV). Dit zijn manieren waarop gegevens gepresenteerd worden. Afhankelijk van het aantal gegevens die een lijst bevat wordt een pop-up iii of LOV symbool getoond. In deze handleiding wordt aan beide symbolen gerefereerd. Het kan in de handleiding voorkomen dat een voorbeeld van een pop-up lijst wordt weergegeven, terwijl bij de gebruiker een list of values getoond wordt.

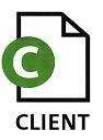

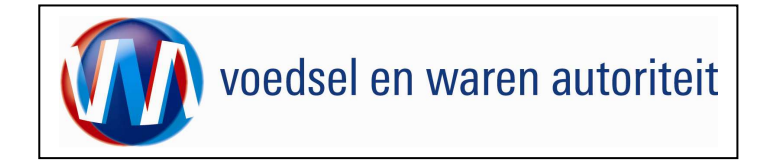

### Verklaring van symbolen

| <u>₽</u> | = toevoegen van gegevens                      |
|----------|-----------------------------------------------|
| <u>.</u> | = wijzigen van gegevens                       |
| <u> </u> | = verwijderen van eerder vastgelegde gegevens |
|          | = LOV (List of Values – Lijst met Gegevens)   |
|          | = selecteer                                   |
| P        | = aanmaken van een partij                     |
| 2        | = openen van een aanvraag                     |
| 6        | = kopiëren van een aanvraag                   |
| 8        | = intrekken van een aanvraag                  |
| ð        | = extra documenten                            |
| <b>ä</b> | = verversen waarborgen                        |
| A        | = naar aanvragen afgifte documenten           |
| PDF XML  | = afdruk van de verklaring in PDF of XML      |

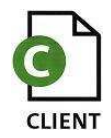

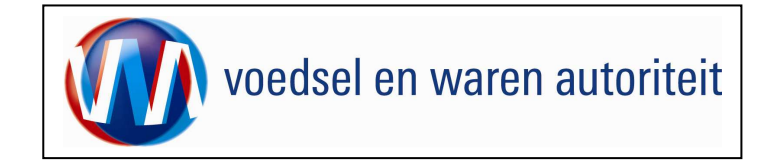

#### Startscherm

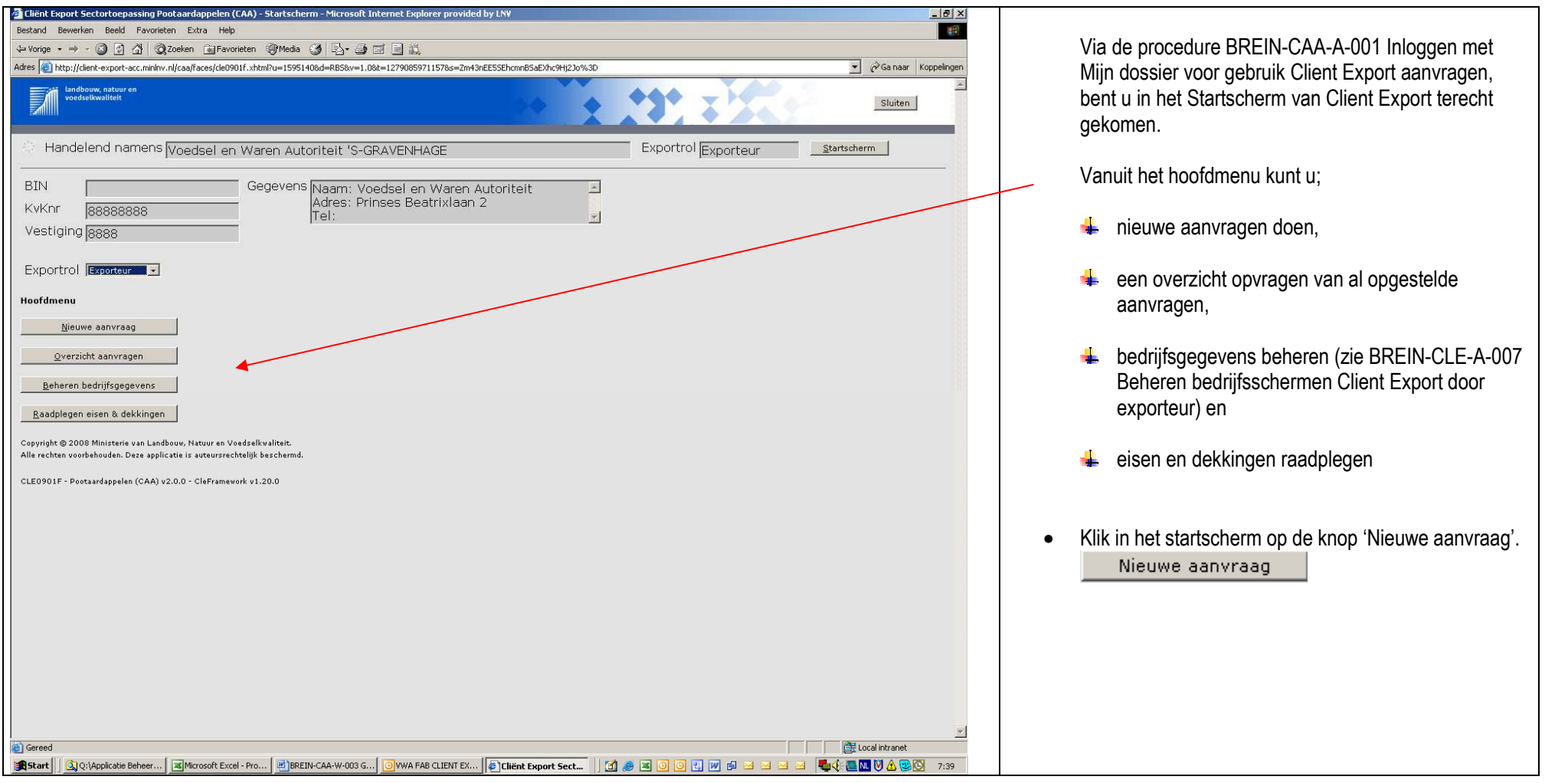

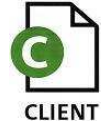

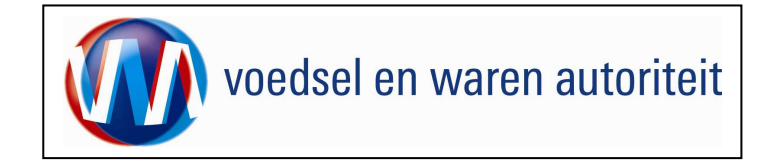

#### Nieuwe aanvraag

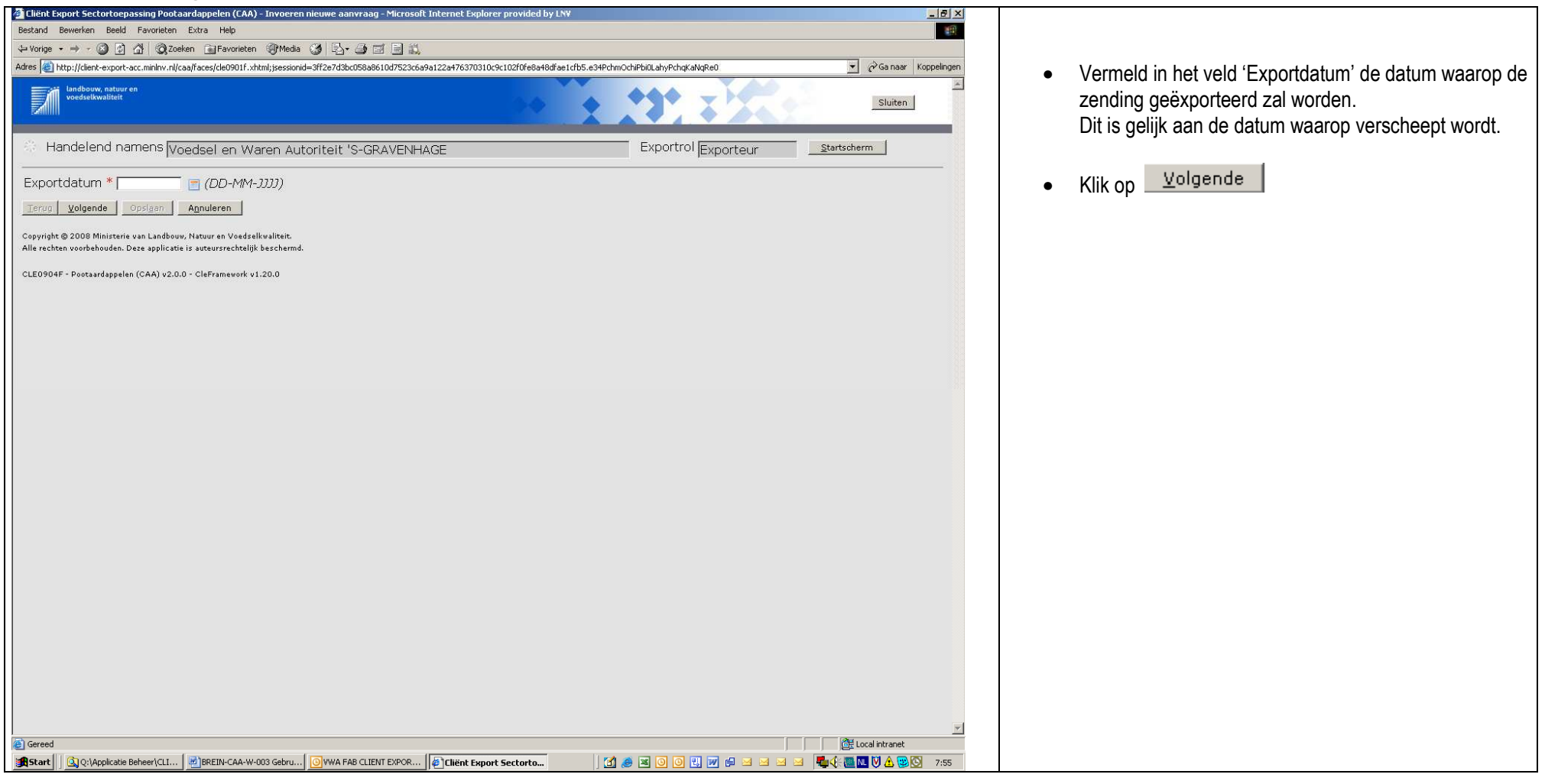

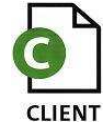

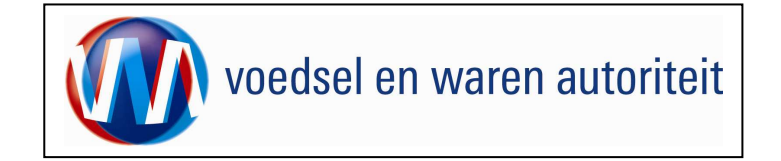

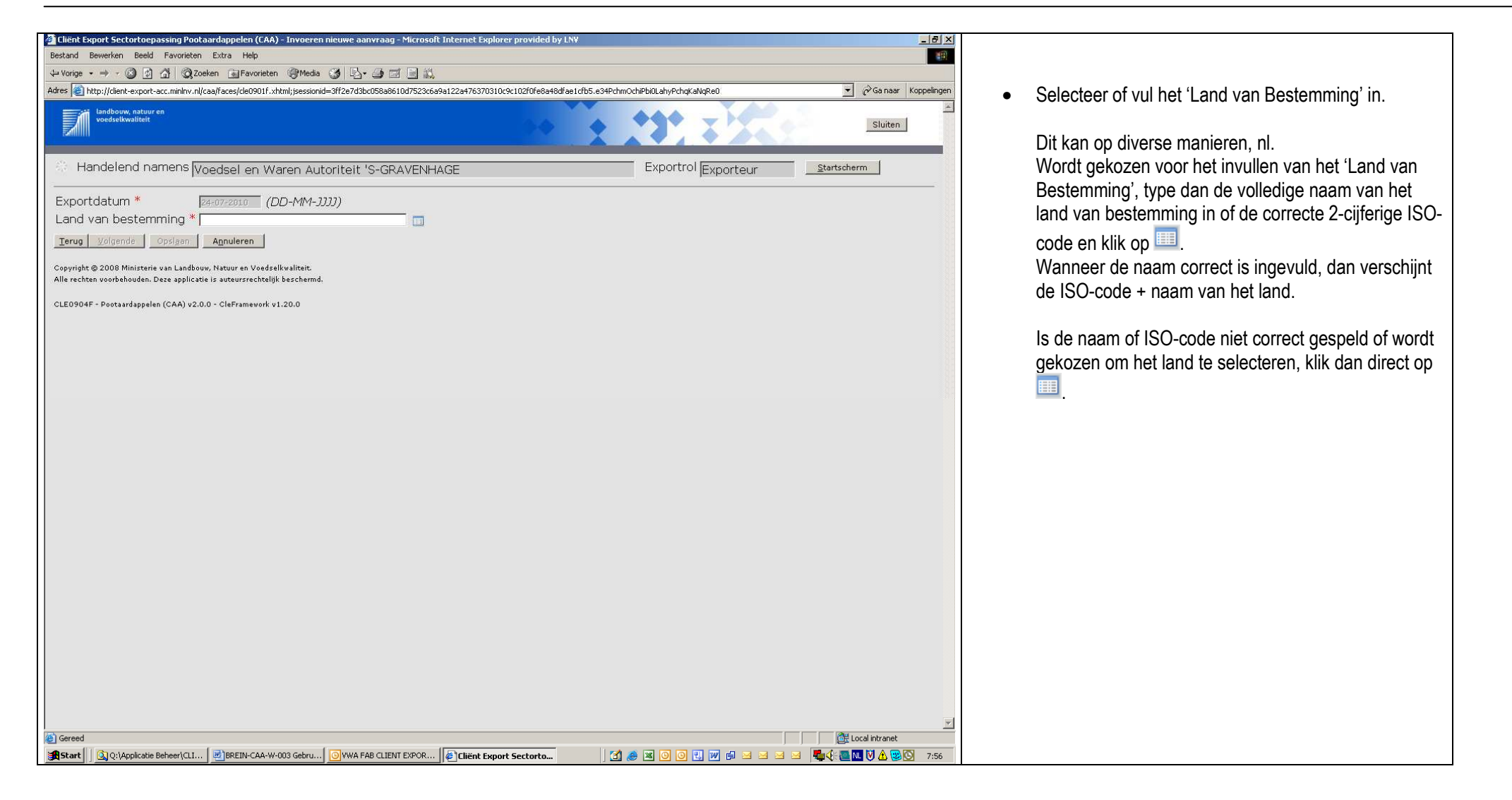

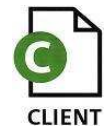

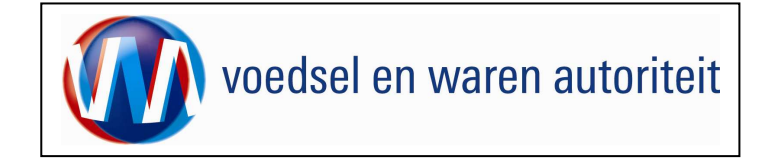

| 🎒 Cliá      | int Export S                                                     | ectortoepassing Zuivel (CZU) - LovDialog - Microsoft Internet Explor 💶 🗙<br>Selecteer een waarde uit de lijst                                                      | Er verschijnt een lijst met waarden (namen van landen)                                                         |
|-------------|------------------------------------------------------------------|----------------------------------------------------------------------------------------------------|----------------------------------------------------------------------------------------------------|
|             |                                                                  | Zoeken Vorige 1-10 van 250 Volgende 10                                                                                                    | <ul> <li>Vul een deel van de naam van het land in en laat deze<br/>vooraf gaan door het '%'- teken.</li> </ul> |
| 00000000000 | Code<br>AF<br>AL<br>DZ<br>AS<br>VI<br>AD<br>AO<br>AI<br>AQ<br>AG | Naam<br>Afghanistan<br>Albanië<br>Algerije<br>Amerikaans-Samoa<br>Amerikaanse Maagdeneilanden<br>Andorra<br>Angola<br>Anguilla<br>Antarctica<br>Antigua en Barbuda | • Klik op Zoeken                                                                                               |
| e Ge        | reed                                                             | Local intranet                                                                                                    |                                                                                                    |

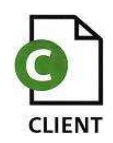

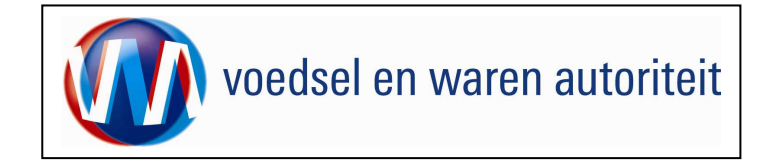

| Client Export Sectortoepassing Zuivel (CZU) - LovDialog - Microsoft Internet Explor                                                                                                    | Alle namen van landen die het ingevulde deel van de naam<br>bevatten worden getoond.<br>In het voorbeeld is dit <%ch>                                   |
|----------------------------------------------------------------------------------------------------|----------------------------------------------------------------------------------------------------|
| Code       Nam         Io       Brits Territorium in de Indische Oceaan         XC       Canarische eilanden         CL       Chili         CN       China         CX       Christmaseiland         KZ       Kazachstan         UM       Kleine Pacifische Eilanden van de Verenigde Staten         LI       Liechtenstein         SC       Seychellen         CZ       Tsjechië | Er verschijnt een lijst met waarden die voldoen aan de<br>voorwaarde.<br>• Klik op 🗭 van het land van bestemming. In dit<br>voorbeeld is dat 🕑 CL Chili |

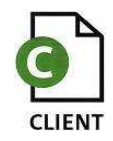

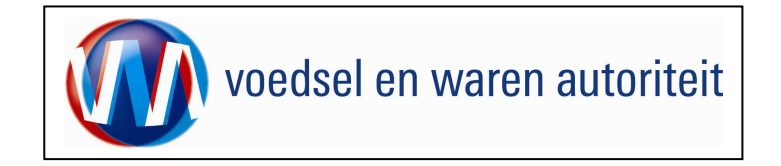

| In the first from the first from     | Cliënt Export Sectortoepassing Pootaardappelen (CAA) - Invoeren nieuwe aanvraag - Microsoft Internet Explorer provided by LNV                       |                                                                  |
|----------------------------------------------------------------------------------------------------|----------------------------------------------------------------------------------------------------|------------------------------------------------------------------|
| <ul> <li></li></ul>                                                                                                    | Bestand Bewerken Beeld Favorieten Extra Help                                                                                                    |                                                                  |
| <ul> <li>Kitk op</li></ul>                                                                                                    |                                                                                                    |                                                                  |
| Introduct in the second second s      |                                                                                                    | <ul> <li>Klik op <u>Volgende</u></li> </ul>                      |
| Indededed carameters (Voodeded on Waters Automatic 's-GRAVENersade: E-pontrol ponteer       Zevereer         Indededed carameters (Voodeded on Waters Automatic 's-GRAVENersade: E-pontrol ponteer       Zevereer         Indededed carameters (Vooded on Waters Automatic 's-GRAVENersade: E-pontrol ponteer       Zevereer         Product 's - unavani type on Waters Automatic 's-GRAVENersade: E-pontrol ponteer       Zevereer         Product 's - unavani type on Waters Automatic 's-GRAVENersade: E-pontrol ponteer       Zevereer         Status 's - Status 's - GRAVENersade: E-pontrol ponteer       Zevereer         Vood of 's - unavani type on Waters Automatic 's-GRAVENersade: E-pontrol ponteer       Zevereer         Status 's - GRAVENersade: E-ponteer       Zevereer         Status 's - GRAVENersade: E-pontrol ponteer       Zevereer         Status 's - GRAVENersade: E-ponteer       Zevereer         Status 's - GRAVENersade: E-ponteer       Zevereer         Status 's - GRAVENersade: E-ponteer       Zevereer         Status 's - GRAVENersade: E-ponteer       Zevereer         Status 's - GRAVENersade: E-ponteer       Zevereer         Status 's - GRAVENersade: E-ponteer       Zevereer         Status 's - GRAVENersade: E-ponteer       Zevereer         Status 's - GRAVENersade: E-ponteer       Zevereer         Status 's - GRAVENersade: E-ponteer       Zevereer         Status 's -                                                                                                    | Landbouw, natuur en<br>Veedselkwalifeit                                                                                                    |                                                                  |
| Exponential to the formation of the formation of the formati                                | Handelend namens Voedsel en Waren Autoriteit 'S-GRAVENHAGE Exportrol Exporteur startscherm                                                          | Het gebied van het Land van bestemming en de naam var            |
| Land baskelartring of California       getoond.         Product*       Columnation         Product*       Columnation         Approduct*       Columnation         Approduct*       Columnation                                                                                                    | Exportdatum * [24:07-2010] (DD-MM-JJJJ)                                                                                                    | het product (default: SOLANUM TUBEROSUM) worden                  |
| Cebled * Cetageners<br>Produkt * Construction Section Numer Notes (Section Numer Notes (Secti | Land van bestemming * pz (Algerije)                                                                                                    | aetoond                                                          |
| Prod       Bolackati Tuber Organ         Opprive 2008 Transa sequences in a starsmendate based sectors.         CUPREFF - Frequences details (0.06) 2.0.0 - Certinesee et al. 2.00             Image: Company in a starsmendate based sectors.            Image: Company in a starsmendate based sectors.            Image: Company in a starsmendate based sectors.            Image: Company in a starsmendate based sectors.            Image: Company in a starsmendate based sectors.            Image: Company in a starsmendate based sectors.            Image: Company in a starsmendate based sectors.            Image: Company in a starsmendate based sectors.            Image: Company in a starsmendate based sectors.            Image: Company in a starsmendate based sectors.              Image: Company in a starsmendate based sectors. <ul> <li> <li> </li> <li> </li> <li> </li> <li> </li> <li> </li> <li> </li> <li></li></li></ul>                                                                                                    | Gebied * Dz (Algerije)                                                                                                    | 9000.11                                                          |
| Image: Control       Object       Auguster         Copyring 0 2005 minutes are karden water visuality branesed.       • Klik op       Opject         Copyring 0 2005 minutes are karden water visuality branesed.       • Klik op       Agnulleren       om de aanvraaggegevens op te slaan.         Copyring 0 2005 minutes are karden water visuality branesed.       • Klik op       Agnulleren       om de aanvraaggegevens op te slaan.                                                                                                    | Product * Solanum Tuberosum                                                                                                    |                                                                  |
| Bage Market versuched Waters Versuched Waters Versuched W | Ierug Volgende Opslaan Annuleren                                                                                                    | <ul> <li>Klik op Opslaan om de aanvraaggegevens op te</li> </ul> |
| ■ ■ ■ ■ ■ ■ ■ ■ ■ ■ ■ ■ ■ ■ ■ ■ ■ ■ ■                                                                                                    | Copyright © 2009 Ministerie van Landbouw, Natuur en Voedselkwaliteit.<br>Alle rechten voorbehouden. Deze applicatie is auteursrechtelijk beschermd. | slaan.                                                           |
|                                                                                                    | CLE0904F - Pootaardappelen (CAA) v2.0.0 - CleFramework v1.20.0                                                                                      | Klik op     Annuleren     om de aanvraag af te breken            |
| €<br>Local Internet:                                                                                                    |                                                                                                    |                                                                  |
|                                                                                                    |                                                                                                    |                                                                  |
| ∑<br>∑<br>Local Intranet                                                                                                    |                                                                                                    |                                                                  |
| ✓                                                                                                    |                                                                                                    |                                                                  |
| ∑                                                                                                    |                                                                                                    |                                                                  |
|                                                                                                    |                                                                                                    |                                                                  |
| €<br>Cocal intranet                                                                                                    |                                                                                                    |                                                                  |
| E Local intranet                                                                                                    |                                                                                                    |                                                                  |
| کے ان کے ان کے ا                                                                                                    |                                                                                                    |                                                                  |
| کے ا                                                                                                    |                                                                                                    |                                                                  |
| کے ا                                                                                                    |                                                                                                    |                                                                  |
| S B Cocal intranet                                                                                                    |                                                                                                    |                                                                  |
| 📸 Start 🔯 Q. (Applic) 🖼 ) BEBRUICT.O 📓 ) BREIN-CA 🕢 Destvak I 😥 Bravaza 🕼 Chient Ex 📝 🖉 🖉 🕢 🖾 🖉 🖉 🖉 🖉 🖉 🖉 🖉 🕺 🕲 🖄                                                                                                    | 🖹 🕂 🕅 🖗 🕲 🖉 Local intranet 👘 FUNCTIO 🖉 BREIN-CA 🖗 Postvak I 🗱 assyst En 🔄 StatväZa 🕼 Client Ex 🚺 🏈 🕲 🖉 🖓 👰 🔍 🖂 🛁 🖆 🖉 🖬 🕅 A 🕲 🕅 8:13                 |                                                                  |

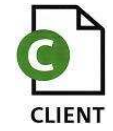

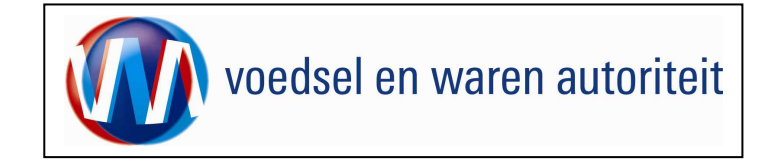

Code: BREIN-CAA-W-003 Aanvraag Pootaardappel Exporteurs Datum in gebruik: 24-07-2010 Versienummer: 1.0

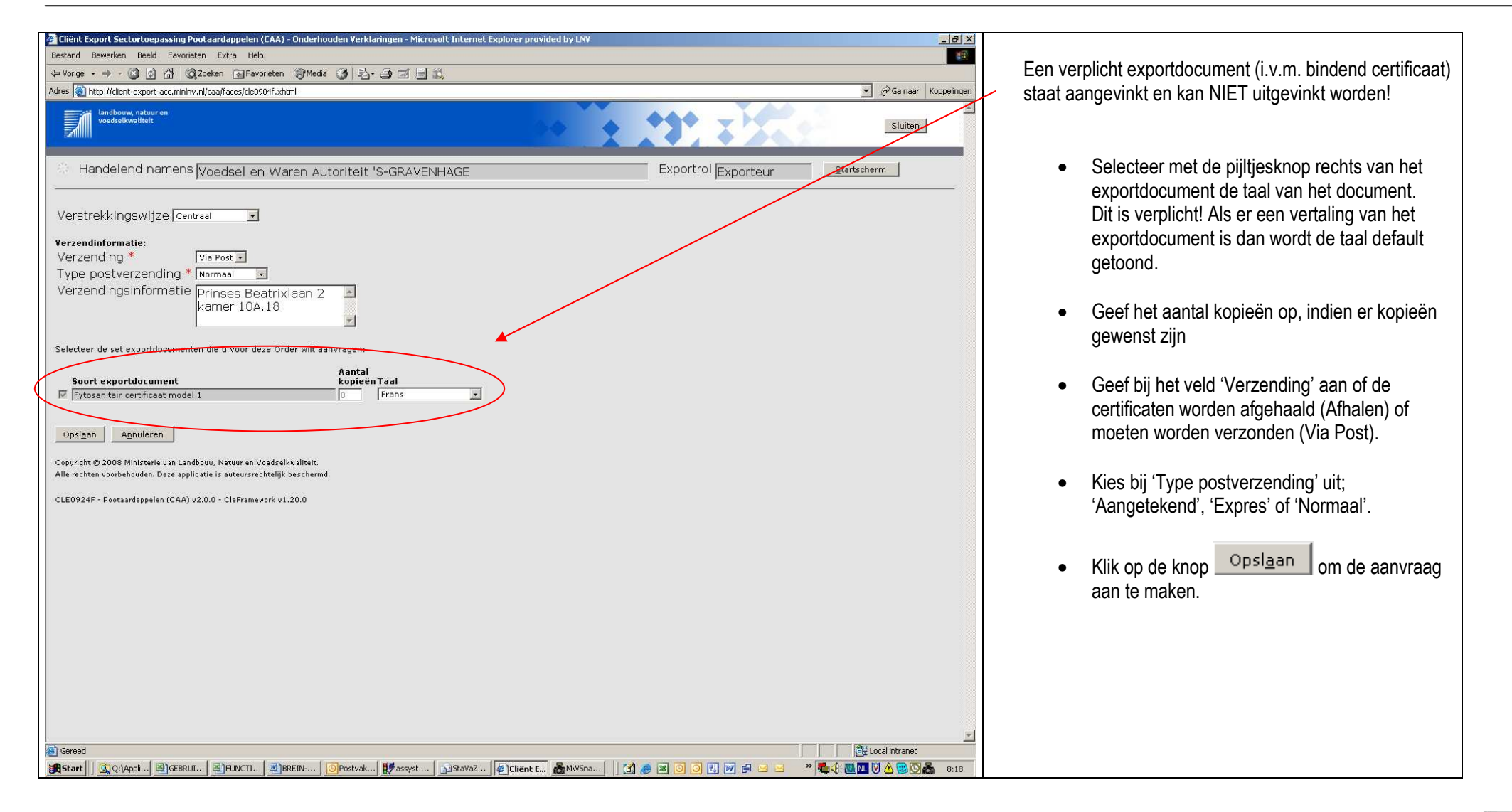

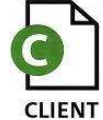

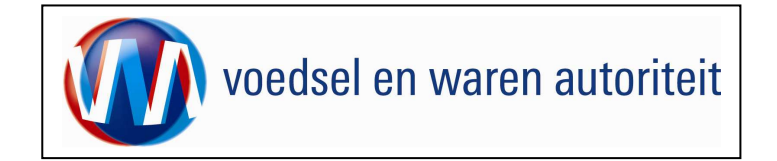

## Beheren ordergegevens

| 🖉 Eliënt Export Sectortoepassing Pootaardappelen (CAA) - Beheren Ordergegevens - Microsoft Internet Explorer provided by LNV                                                                          |                                                                                                    |
|----------------------------------------------------------------------------------------------------|----------------------------------------------------------------------------------------------------|
| Bestand Bewerken Beeld Favorieten Extra Help                                                                                                    |                                                                                                    |
| $\Rightarrow$ Vonge $\Rightarrow \Rightarrow - \bigcirc 2$ 2 A $\bigcirc 2$ Coelen $\bigcirc$ Favorieten $\bigcirc Meda \bigcirc 2$ $\bigcirc 2 \rightarrow 2$ $\bigcirc 2$ $\bigcirc 2$ $\bigcirc 2$ |                                                                                                    |
| Adres 🕘 http://client-export-acc.minlwr.nl/caa/faces/cle/924f.xhtml                                                                                                    |                                                                                                    |
| Landbouw, natuur en Sluiten                                                                                                    | Het aanvraagnummer is bekend en verschijnt samen met                                                      |
| Handelend namens Voedsel en Waren Autoriteit 'S-GRAVENHAGE Exportrol Exporteur Startscherm                                                                                                    | het label 'Order'                                                                                         |
| Qverzicht Orderregel Transport en overig Documenten Zekerheden Afgifte                                                                                                    | Order                                                                                                    |
| Beheren Ordergegevens                                                                                                    | Ulonen jDZ;1272320;SOLANUM TUBEROSUM;24-07-2010                                                           |
| Order DInn(DZ;1272320;5/LANER TUBEROSUM;24-07-2010                                                                                                    | Voor het invoeren van de aanvraag dienen de schermen                                                      |
| Uw referentie                                                                                                    | 'Order', 'Orderregel', 'Transport en overig', 'Documenten',                                               |
| Exporteur Opslaan                                                                                                    | 'Zekerheden' en 'Afgifte' ingevuld te worden. Deze<br>schermen zijn te benaderen via de knoppen.          |
| Consignee  Consignee                                                                                                    |                                                                                                    |
| Aanvullende exportgegevens<br>Point d'entrée déclaré                                                                                                    | Het tabblad 'Transport en overig' wordt getoond<br>afhankelijk van de parameterisering van de applicatie. |
| TARIO-code Traitement                                                                                                    | Wordt het tabblad niet getoond dan bevat het scherm                                                       |
| Produit chimique (matière active) de traitement                                                                                                    | Beneren Ordergegevens' een extra veid                                                                     |
| Urrer de traitement                                                                                                    | 'i ransportmiddei'.                                                                                       |
| Concentration de traitement                                                                                                    | De functionaliteit is niet relevant voor de sector.                                                       |
| Date de traitement                                                                                                    |                                                                                                    |
| Reseignements complémentaires de traitement                                                                                                    |                                                                                                    |
| LC-numéro                                                                                                    | <ul> <li>Na het klikken op de knop <u>'Ionen</u> worden meer</li> </ul>                                   |
| Description de produit de LC                                                                                                    | gegevens getoond van de 'Order'.                                                                          |
| Numéro d'ordre                                                                                                    |                                                                                                    |
| Permit no.                                                                                                    | <ul> <li>Met de knop <u>'Verbergen'</u> worden de extra</li> </ul>                                        |
| Marque des colis                                                                                                    | aetoonde ordergegevens weer verborgen.                                                                    |
| Sereed                                                                                                    | J                                                                                                    |
| 💐 Start 🛛 🐧 Q: (Appli) 🗟 JEERUI) 🗟 JEUNCTI 🗐 BREIN 🚺 Postvak 🚺 StavaZ 🕼 Client E 🖓 Client E                                                                                                    |                                                                                                    |
|                                                                                                    |                                                                                                    |

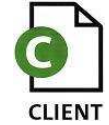

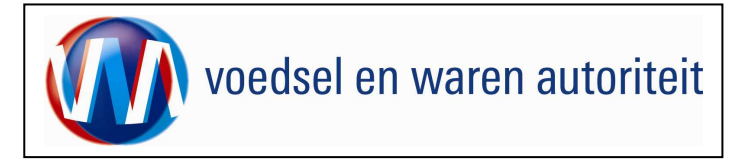

Code: BREIN-CAA-W-003 Aanvraag Pootaardappel Exporteurs Datum in gebruik: 24-07-2010 Versienummer: 1.0

| 🚰 Cliënt Export Sectortoepassing Pootaardappelen (CAA) - Beheren Ordergegevens - Microsoft Internet Explorer provided by LNV                                                                                                    |                                                                     |
|----------------------------------------------------------------------------------------------------|---------------------------------------------------------------------|
| Bestand Bewerken Beeld Favorieten Extra Help                                                                                                    |                                                                     |
| ↔ Vorige 🔹 → → 🕲 👔 🖄 @Q.Zoeken Favorieten @Media 🎯 🔩 - 🍜 🖾 🚍 🚉                                                                                                    | Het 1 <sup>ste</sup> scherm 'Order'.                                |
| Adres 🙋 http://clent-export-acc.mininv.nl/caa/faces/cle0924f.xhtml                                                                                                    | ✓ Cosnaar Koppelingen ✓ Vermeld in bet veld 'I lw referentie' uw    |
|                                                                                                    |                                                                     |
| l lw referentie                                                                                                    | bedrijfsspecifieke referentie van de aanvraag. D                    |
|                                                                                                    | is een berkenning die u als bedrijf aan de                          |
|                                                                                                    |                                                                     |
| Exporteur Opslaan                                                                                                    | aanvraag meegeeπ, voor uw eigen doeleinden!                         |
| ×                                                                                                    |                                                                     |
| Consignee 🦷 💌 💌 Opslaan                                                                                                    | - De velden (Evrenteur) en (Censimer) tin vie ee                    |
| ×                                                                                                    | De veiden Exporteur en Consignee zijn via ee                        |
|                                                                                                    | bedrijfseigen code op te roepen (zie instructie                     |
| Aanvullende exnortgegevens                                                                                                    | Paharan Badrijferagayang tabblad                                    |
| Point d'entrée déclaré                                                                                                    | Deneren beunjisgegevens, tabbiau                                    |
| Lieu du destinataire                                                                                                    | Aanvraaggegevens),                                                  |
| TARIC-code                                                                                                    | of vrij in te voeren (tweede veld)                                  |
| Traitement                                                                                                    |                                                                     |
| Produit chimique (matière active) de traitement                                                                                                    |                                                                     |
| Durée de traitement                                                                                                    | <ul> <li>Met de knon 'Onslaan' (achter de velden) is het</li> </ul> |
| Température de traitement                                                                                                    | Wet de kilop opsidali (denter de velden) is het                     |
| Concentration de traitement                                                                                                    | mogelijk om de specificaties onder een                              |
| Date de traitement                                                                                                    | bedrijfseigen code vast te leggen                                   |
| Reseignements complémentaires de traitement                                                                                                    |                                                                     |
| LC-numéro                                                                                                    |                                                                     |
| Description de produit de LC                                                                                                    | De 'Aanvullende exportgegevens' kunnen hier o                       |
|                                                                                                    |                                                                     |
| Numéra d'ardis                                                                                                    | orderniveau worden vasigelegd. Deze aanvuller                       |
| Perceita a                                                                                                    | exportgegevens zijn later bij 'Af te drukken                        |
| Manne des colis                                                                                                    | keuzevelden' per degument en item uit te zetten                     |
| aguyragi genachiide                                                                                                    | Reuzevelden per document en tern uit te zeiten                      |
|                                                                                                    |                                                                     |
|                                                                                                    | • Vul de verplichte (met * gemerkte) velden van                     |
| Exporteis kenmerken                                                                                                    | • Vui de verplichte (met gemerkte) veiden van                       |
| klass *                                                                                                    | blok 'Exporteis kenmerken' in voor zover deze                       |
| Organisme *                                                                                                    | nog njet default zijn ingevuld                                      |
| Origine Madagland                                                                                                    | nog mot doldar zijn ngovara.                                        |
| Vorm *                                                                                                    |                                                                     |
|                                                                                                    | Met de knop 'Opslaan' worden de gegevens in dit                     |
| and the second second sec |                                                                     |
| Opslaan                                                                                                    | schern opgeslagen en de melding Gegevens                            |
|                                                                                                    | succesvol opgeslagen' verschiint.                                   |
| Sereed                                                                                                    | Cocal intranet                                                      |
| 🖹 🕄 Q: (A) 🔄 GEB 🔄 FUN 📄 BREL 🖸 WAA 🗱 assy 🖆 StatV 😰 Chien 💑 MWS                                                                                                    | 🖃 🔄 🤎 🌉 🚾 👿 🕅 🖄 😫 🔘 💑 9:45                                          |

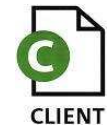

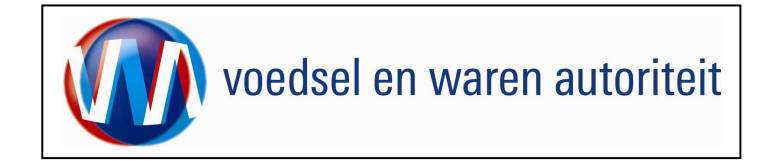

## Adresgegevens

| 🖉 Cliënt Export Sectortoepassing Pootaardappelen (CAA) - Beheren Ordergegevens - Microsoft Internet Explorer provided by LNV                                                                                                    |                     | X                      |
|----------------------------------------------------------------------------------------------------|---------------------|------------------------|
| Bestand Bewerken Beeld Favorieten Extra Help                                                                                                    |                     |                        |
| i⊐ Vorige • → • 100 12 27 (Q) Zoeken and Favorieten 100/Media 100 123 • 201 121 121                                                                                                    |                     |                        |
| Inters intersityteiner-export-acc.mininw.nu/caa/races/cieus/uzr.xntmi                                                                                                    |                     | Cr Ga naar Koppeningen |
|                                                                                                    |                     |                        |
| 🔅 Handelend namens Voedsel en Waren Autoriteit 'S-GRAVENHAGE                                                                                                    | Exportrol Exporteur | Startscherm            |
| Qverzicht Order Orderregel Transport en overig Documenten Zekerheden Afgifte                                                                                                    |                     |                        |
| Beheren Ordergegevens                                                                                                    |                     |                        |
| Order                                                                                                    | -                   |                        |
| DITONEN DZ;1272320;SOLANUM TUBEROSUM;24-07-2010                                                                                                    |                     |                        |
|                                                                                                    |                     |                        |
| Uw referentie test voor handleiding CAA                                                                                                    |                     |                        |
|                                                                                                    |                     |                        |
| Exporteur VWA Voedsel en Warenautoriteit Prinses Opslaan<br>Beatrixlaan 2 Den Haag Nederland                                                                                                    |                     |                        |
|                                                                                                    |                     |                        |
| Testklant Consignee Opsiaan<br>Teststraat 1                                                                                                    |                     |                        |
| 9999 22 Testi 🔤                                                                                                    |                     |                        |
| tanuallanda augustagagunas                                                                                                    |                     |                        |
| Point d'entrée déclaré                                                                                                    |                     |                        |
| Lieu du destinataire                                                                                                    |                     |                        |
| TARIC-code                                                                                                    |                     |                        |
| Traitement                                                                                                    |                     |                        |
| Produit chimique (matière active) de traitement                                                                                                    |                     |                        |
| Température de traitement                                                                                                    |                     |                        |
| Concentration de traitement                                                                                                    |                     |                        |
| Date de traitement                                                                                                    |                     |                        |
| Reseignements complémentaires de traitement                                                                                                    |                     |                        |
| LC-numéro 12344                                                                                                    |                     |                        |
| Description de produit de LC                                                                                                    | <u>×</u>            |                        |
|                                                                                                    | -                   |                        |
| Numéro d'ordre                                                                                                    |                     |                        |
| Permit no.                                                                                                    |                     |                        |
| Marque des colis                                                                                                    |                     |                        |
| aanvraag gemachtigde                                                                                                    |                     |                        |
|                                                                                                    |                     | ×                      |
| Constant and the start of the start of the s |                     | > Eucal intranet       |
|                                                                                                    |                     |                        |

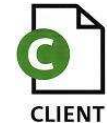

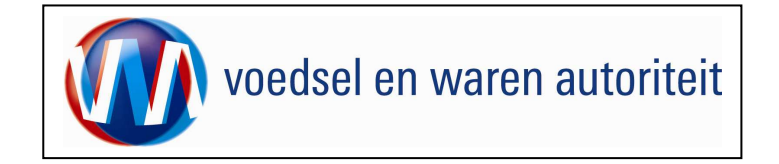

| Them export sector corposition procearcappeien (CAA) - Undernouden aanvraaggegeven - Microsoft Internet exporer provided to                         | by LN _ 문 ×                            |                                                           |
|----------------------------------------------------------------------------------------------------|----------------------------------------|-----------------------------------------------------------|
| Bestand Bewerken Beeld Favorieten Extra Help                                                                                                    | ······································ |                                                           |
| 🕁 Vorige 🔹 🔿 👩 🗿 🖓 🔞 Zoeken 👔 Favorieten 🛞 Media 🧭 🛃 🚽 🗐 🗐 🛄                                                                                        |                                        | Een nieuw scherm met de aanvraaggegevens wordt            |
| Adres 🕘 http://client-export-acc.minlnv.nl/caa/faces/cle0906f.xhtml                                                                                 | ✓ 🖉 Ga naar Koppelingen                | geopend.                                                  |
| landbouw, natuur en<br>veedselkwaliteit                                                                                                    | Sluiten                                | <ul> <li>Vul een 'Code ' in.</li> </ul>                   |
| Handelend namens Voedsel en Waren Autoriteit 'S-GRAVENHAGE                                                                                          | Exportrol Exporteur                    |                                                           |
| Nieuwe aanvraaggegevens!                                                                                                    |                                        | Druk op Opslaan                                           |
| Code TestCAA                                                                                                    |                                        |                                                           |
|                                                                                                    |                                        | Aan de hand van de code kan nu in het scherm              |
| Tekst Testklant<br>Teststraat 1<br>9999 ZZ Test                                                                                                    |                                        | Beheren ordergegevens de adresgegevens opgevraagd worden. |
| Opslaan Annuleren                                                                                                    |                                        |                                                           |
| Copyright © 2008 Ministerie van Landbouw, Natuur en Voedselkvaliteit.<br>Alle rechten voorbehouden. Deze applicatie is auteursrechtelijk beschermd. |                                        |                                                           |
| CLE0200F - Pootaardappelen (CAA) v2.0.0 - CleFramework v1.20.0                                                                                      |                                        |                                                           |
|                                                                                                    |                                        |                                                           |
|                                                                                                    |                                        |                                                           |
|                                                                                                    |                                        |                                                           |
|                                                                                                    |                                        |                                                           |
|                                                                                                    |                                        |                                                           |
|                                                                                                    |                                        |                                                           |
|                                                                                                    |                                        |                                                           |
|                                                                                                    |                                        |                                                           |
|                                                                                                    |                                        |                                                           |
|                                                                                                    |                                        |                                                           |
|                                                                                                    |                                        |                                                           |
|                                                                                                    |                                        |                                                           |
|                                                                                                    |                                        |                                                           |
| 📓 Gereed                                                                                                    | Met Local intranet                     |                                                           |
| <br>(월Start) (입)Q (뢴)GE (렌)FU (린)BR (이V (반 as (과St (같)CL (곱M (린)BR (의 RE                                                                            |                                        |                                                           |

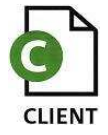

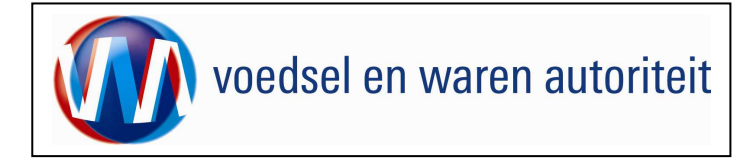

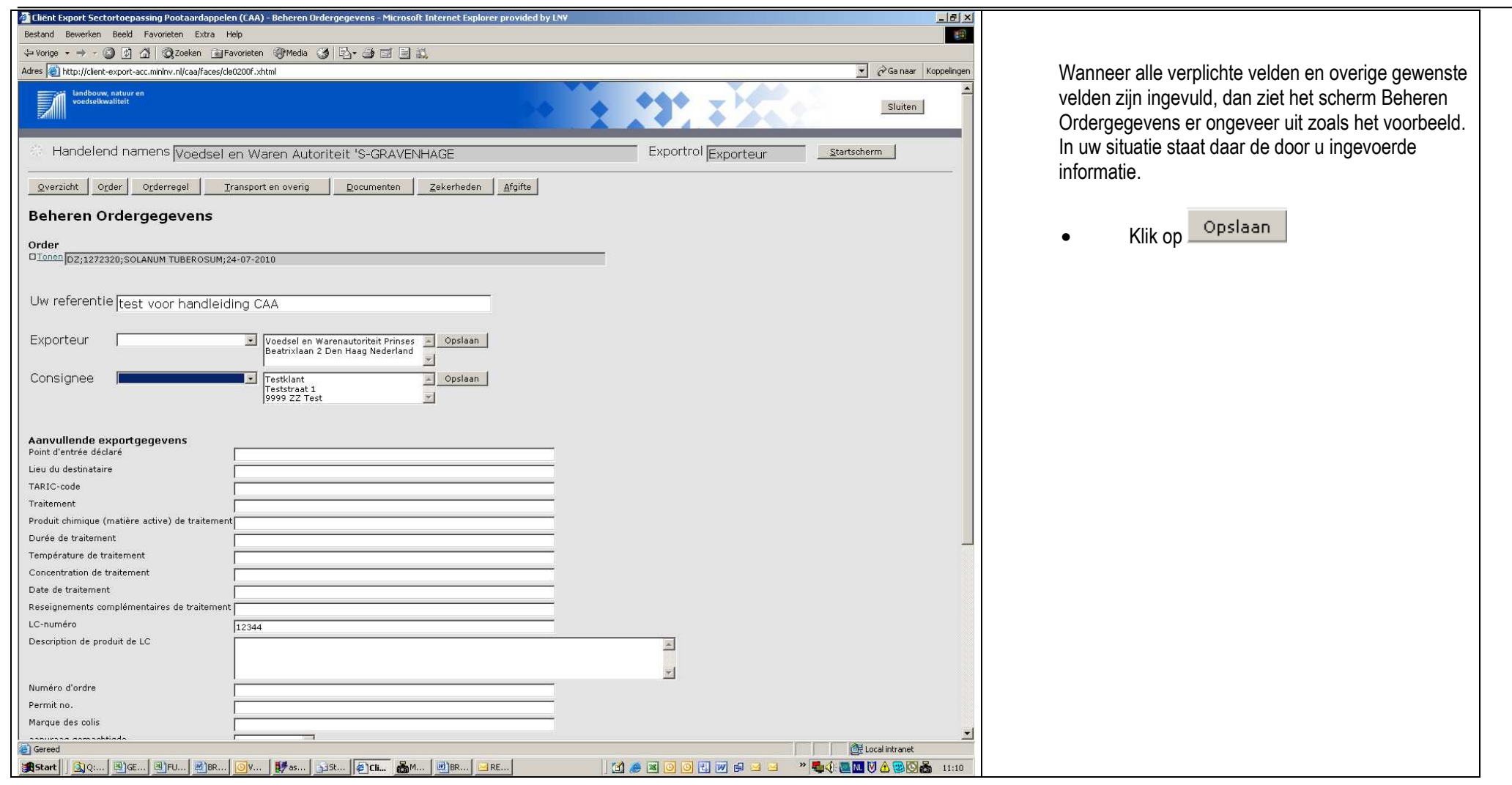

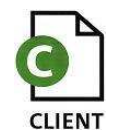

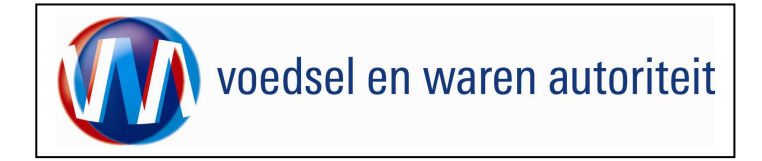

| <sup>2</sup> Client Export Sectortoepassing Pootaardappelen (CAA) - Beheren Ordergegevens - Microsoft Internet Explorer provided by LNV |                                            |
|----------------------------------------------------------------------------------------------------|--------------------------------------------|
| Bestand Bewerken Beeld Favorieten Extra Help                                                                                            |                                            |
| ↓ Vorige + → - ② ② ③ ④ ④ ③Zoeken ③Favorieten ③Media ③ □ ♀ ④ ﷺ ■ ≦                                                                       |                                            |
| Adres 👩 http://client-export-acc.minlnv.nl/caa/faces/cle0200f.xhtml                                                                     | De melding verschijnt in het scherm dat de |
| voedselkwaliteit                                                                                                    |                                            |
|                                                                                                    | gegevens succesvol zijn opgeslagen.        |
|                                                                                                    |                                            |
| A Handelend namens Voedsel en Waren Autoriteit 'S-GRAVENHAGE Exportrol Exportrol Exportrol Exporteur                                    |                                            |
| Informatia                                                                                                    |                                            |
|                                                                                                    |                                            |
| Gegevens succesvol opgeslagen                                                                                                    |                                            |
| Qverzicht Orderregel Iransport en overig Documenten Zekerheden Afgifte                                                                  |                                            |
|                                                                                                    |                                            |
| Beneren Ordergegevens                                                                                                    |                                            |
| Order                                                                                                    |                                            |
| DTONEN DZ;1272320;SOLANUM TUBEROSUM;24-07-2010                                                                                          |                                            |
|                                                                                                    |                                            |
|                                                                                                    |                                            |
|                                                                                                    |                                            |
|                                                                                                    |                                            |
| EXpOrteur Voedsel en Warenautonteit Prinses - Opslaan<br>Beatrixlaan 2 Den Haag Neederland                                              |                                            |
|                                                                                                    |                                            |
| Consignee Testkiant Opsiaan<br>Teststraat 1                                                                                             |                                            |
| 9999 ZZ Test                                                                                                    |                                            |
|                                                                                                    |                                            |
| Aanvullende exportgegevens                                                                                                    |                                            |
| Point d'entrée déclaré                                                                                                    |                                            |
| Lieu du destinataire                                                                                                    |                                            |
| TARIC-code                                                                                                    |                                            |
| Traitement                                                                                                    |                                            |
| Produit chimique (matere active) de traitement                                                                                          |                                            |
| Duree de traitement                                                                                                    |                                            |
|                                                                                                    |                                            |
| Concentration de valement                                                                                                    |                                            |
|                                                                                                    |                                            |
|                                                                                                    |                                            |
| Description de produit de LC                                                                                                    |                                            |
|                                                                                                    |                                            |
| ×1                                                                                                    |                                            |
| Numéro d'ordre                                                                                                    |                                            |
| 4                                                                                                    |                                            |
| 2) Gereed                                                                                                    | tranet                                     |
| 1985tart 🛛 (S.) (: ) 🗃 (:                                                                                                    | 🕲 🐼 💑 11:13                                |

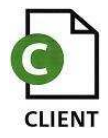

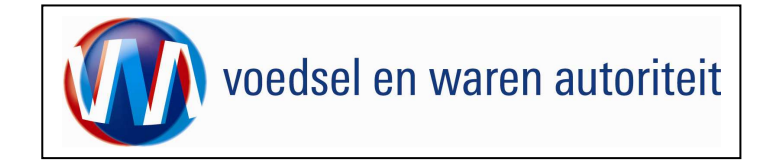

## Overzicht orderregelgegevens

| 🗿 Cliënt Export Sectortoepassing Pootaardappelen (EAA) - Overzicht Orderregelgegevens - Microsoft Internet Explorer provided by L 📃 🛃 🔀                                                                                                    |                                                                                                    |
|----------------------------------------------------------------------------------------------------|----------------------------------------------------------------------------------------------------|
| Bestand Bewerken Beeld Favorieten Extra Help                                                                                                    |                                                                                                    |
| + Vorige • → - ② ② △ △ ③ Zoeken 🔄 Favorieten ③Media ③ □ = ⇒ = □ □ = ⇒                                                                                                    | Ga naar het tabblad 'Orderregel'.                                                                                                    |
| Adres 🕘 http://clent-export-acc.mninv.ni/caafaces/de0906f.xhtml                                                                                                    |                                                                                                    |
| Sluiten                                                                                                    | Nadat op het tabblad 'Orderregel' is geklikt, worden<br>d.m.v. de knop                                                                                                    |
| Handelend namens Voedsel en Waren Autoriteit 'S-GRAVENHAGE                                                                                                    | Overzicht orderregelgegevens                                                                                                    |
| Qverzicht Order Orderregel Iransport en overig Documenten Zekerheden Afgifte                                                                                                    | de bestaande orderregels van de order opgehaald.                                                                                                    |
| Overzicht Orderregelgegevens                                                                                                    |                                                                                                    |
| Order         Diana [D2;122230;SOLANUM TUBEROSUM;24-07-2010         Ras         Cartificeringsklasse         Perceelsnummer         Maat         Teler         Orderregel         Overzicht orderregelgegevens         Samenstellen Orderregels         Copyright © 2008 Ministerie van Ladbour, Natuur en Voedselkvaliteit.         Alle rechten voerbehouden. Daes applicate is anteurrechtelijk bezchemd.         CAA0007F - Poetsandappelen (CAA) v2.0.0 - CleFramework v1.20.0 | LET OP: Bij een nieuwe aanvraag, moet deze stap ook<br>uitgevoerd worden voordat voor het eerst orderregels<br>toegevoegd kunnen worden aan een order.<br>In een nieuwe aanvraag zullen geen reeds gekoppelde<br>partijen gevonden worden. Om vervolgens partijen aan<br>de order toe te voegen gebruikt men de knop<br>'samenstellen orderregels'. |
| Gereed                                                                                                    |                                                                                                    |
| 鐵Start ] ③Q 图jec 图jeu 到R [9]v                                                                                                    |                                                                                                    |

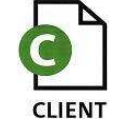

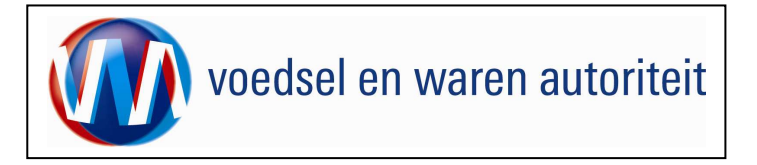

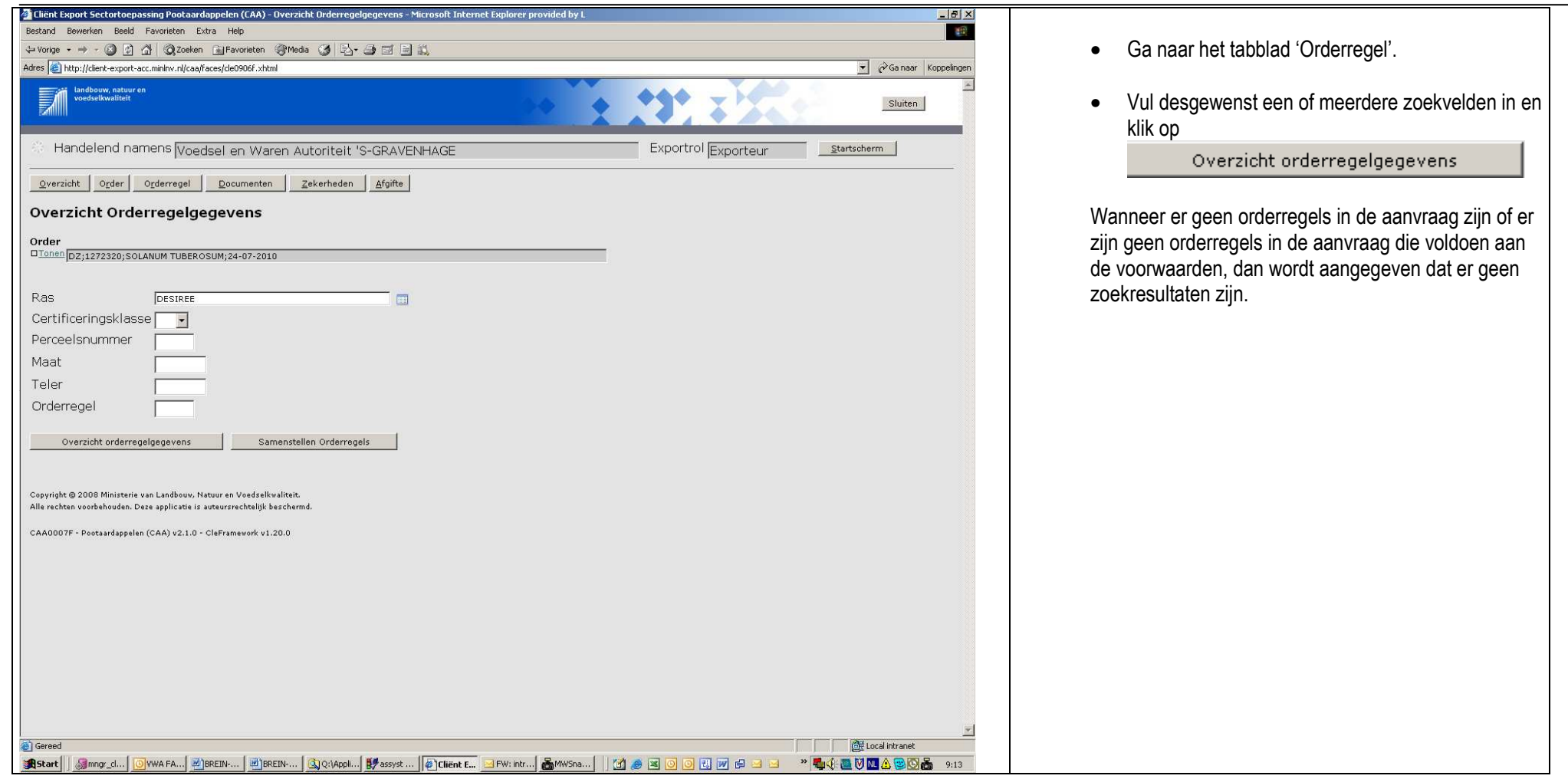

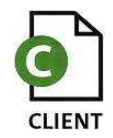

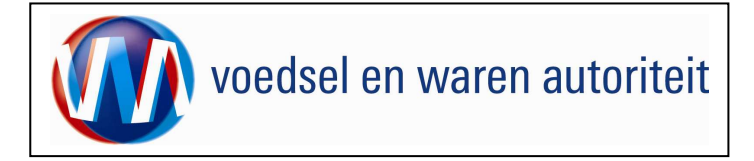

| 🗿 Cliënt Export Sectortoepassing Pootaardappelen (CAA) - Overzicht Orderregelgegevens - Microsoft Internet Explorer provided by L |                                                                                                    |
|----------------------------------------------------------------------------------------------------|----------------------------------------------------------------------------------------------------|
| Bestand Bewerken Beeld Favorieten Extra Help                                                                                      |                                                                                                    |
| 4-Vorge + → γ ③ ② ③ ④ ③ ③ Seeken ⊕ Favorieten ③ Media ③ ▷- ④ ⊠ ⊒ ≧,                                                               | Klik op de knop                                                                                                    |
| Adres 👩 http://clent-export-acc.minihv.nl/caafraces/caa0007i.xhtml                                                                | aar Koppelingen Samenstellen Orderregels of on do                                                                                                    |
| Stuff beneficient en                                                                                                    | ten di or op de knop                                                                                                    |
| Handelend namens Voedsel en Waren Autoriteit 'S-GRAVENHAGE Exportrol Exportrol Exporteur                                          | Samenstellen Orderregels CSV                                                                                                    |
| Overzicht Orderregel Documenten Zekerheden Afgifte                                                                                | 1. Wanneer gekozen is voor de optie 'Samenstellen                                                                                                    |
| Overzicht Orderregelgegevens                                                                                                    | Orderregels', dan kunnen gegevens opgehaald worden                                                                                                    |
| Order                                                                                                    | uit de partijselector van de NAK.                                                                                                    |
| Nieuwe Zoekopdracht                                                                                                    | 2. Wanneer gekozen is voor de optie 'Samenstellen<br>Orderregels CSV', dan kan via het uploaden van een                                                                                                    |
| geen resultaten gevonden<br>Samenstellen Orderregels Samenstellen Orderregels CSV                                                 | CSV-bestand met orderrregelgegevens, orderregels aan de aanvraag worden toegevoegd.                                                                                                    |
|                                                                                                    |                                                                                                    |
| CAA0007F - Pootaardappelen (CAA) v2.1.0 - CleFramework v1.20.0                                                                    |                                                                                                    |
|                                                                                                    |                                                                                                    |
|                                                                                                    |                                                                                                    |
|                                                                                                    |                                                                                                    |
|                                                                                                    |                                                                                                    |
|                                                                                                    |                                                                                                    |
|                                                                                                    |                                                                                                    |
|                                                                                                    |                                                                                                    |
|                                                                                                    |                                                                                                    |
|                                                                                                    |                                                                                                    |
|                                                                                                    |                                                                                                    |
|                                                                                                    |                                                                                                    |
|                                                                                                    |                                                                                                    |
|                                                                                                    | w later and the second second s |
| a) Gereed                                                                                                    | net                                                                                                    |
| 🏨 Skart 📔 Jammar _ d 🕑 WWA FA 🖉 BREIN 🕲 BREIN 🕲 Q(2/Appl 🗱 desyst 🖗 Client E 🔤 FW: intr 🖓 WWS Sna 📋 🗹 🦽 🖉 🥥 💽 🛃 💓 🖨 🐸             | 🖸 💑 9:17                                                                                                    |

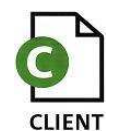

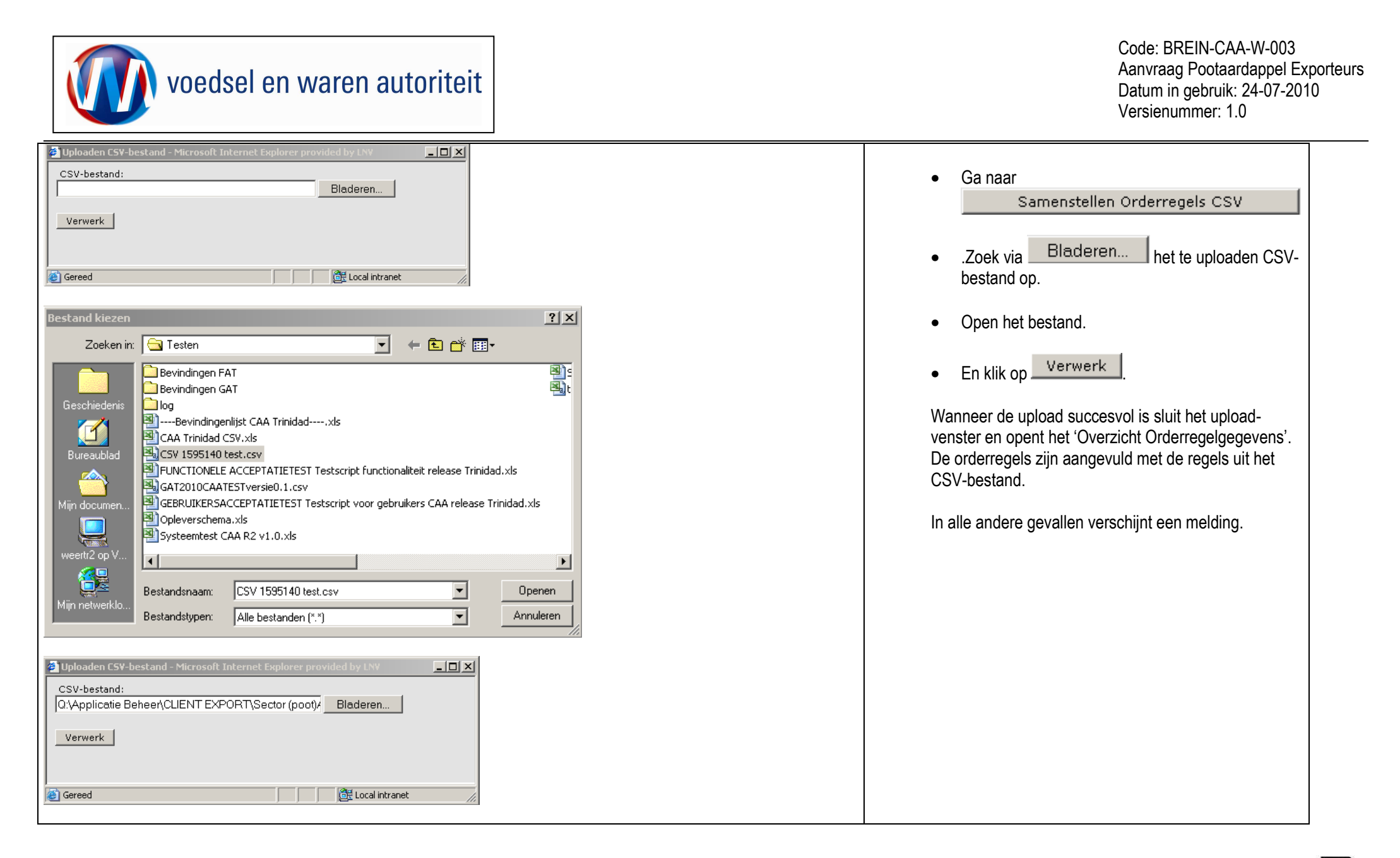

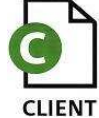

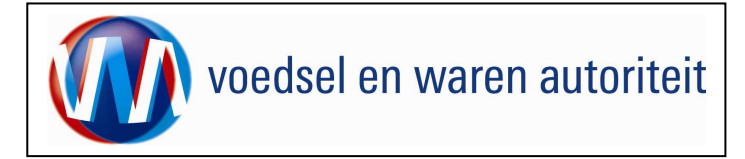

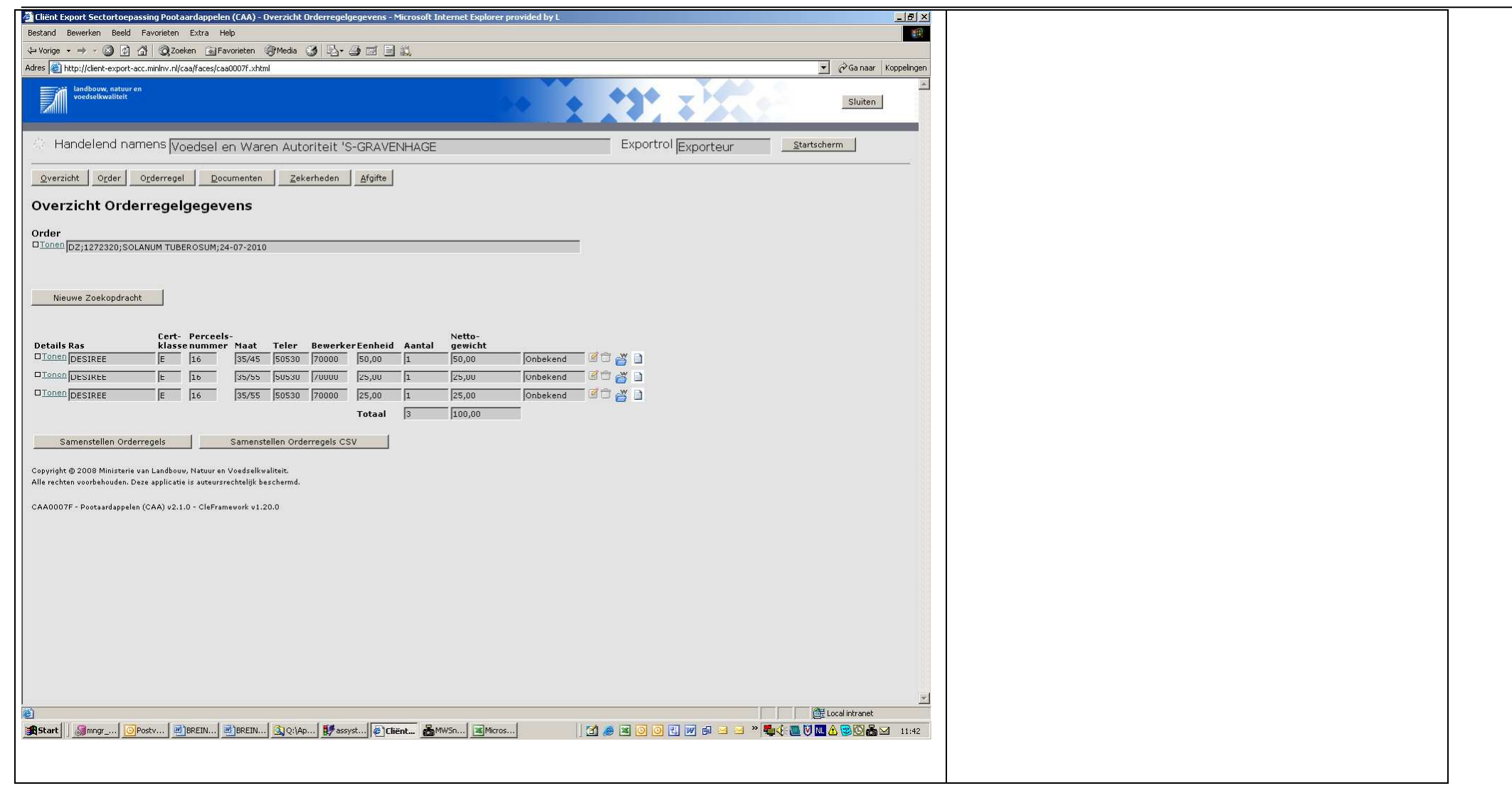

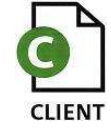

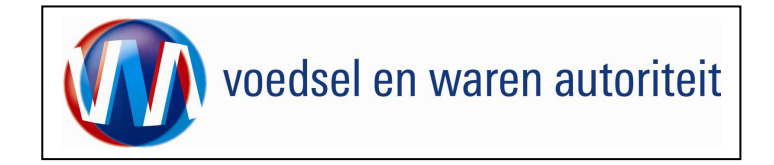

| 🔮 Cliënt Export Sectortoepassing Pootaardappelen (CAA) - Overzicht Orderregelgegevens - Microsoft Internet Explorer provided by L 📃 🛃 🗶             |                                                                                         |
|----------------------------------------------------------------------------------------------------|-----------------------------------------------------------------------------------------|
| Bestand Bewerken Beeld Favorieten Extra Help                                                                                                    |                                                                                         |
| ↓ Vorige - → - 🙆 🖄 🖄 🖏 Zoeken 🝙 Favorieten 🛞 Media 🎯 🖏 - 🎿 🖾 🚔 🔣                                                                                    | Ga naar Samenstellen Orderregels                                                        |
| Adres 😰 http://client-export-acc.min/nv.nl/caa/faces/caa0007f.xhtml                                                                                 |                                                                                         |
| Landbouw, natuur en veedsetkwalteet                                                                                                    | <ul> <li>Vul geen, een of meerdere waarden voor een van<br/>de zoekvelden op</li> </ul> |
| Handelend namens Voedsel en Waren Autoriteit 'S-GRAVENHAGE                                                                                          | de zoekvelden op.                                                                       |
| Qverzicht Order Orderregel Documenten Zekerheden Afgifte                                                                                            | Ophalen gegevens                                                                        |
| Samenstellen Orderregelgegevens                                                                                                    | • Kiik op                                                                               |
| Order <u> </u>                                                                                                    | Nb. Default staat het 'Aantal dagen*' op <17>                                           |
|                                                                                                    |                                                                                         |
|                                                                                                    |                                                                                         |
|                                                                                                    |                                                                                         |
| Certificeringsklasse                                                                                                    |                                                                                         |
| Perceelsnummer                                                                                                    |                                                                                         |
| Maat                                                                                                    |                                                                                         |
| Teler                                                                                                    |                                                                                         |
| Referentienummer                                                                                                    |                                                                                         |
| Aantal daren * 117                                                                                                    |                                                                                         |
|                                                                                                    |                                                                                         |
|                                                                                                    |                                                                                         |
| Ophalen gegevens Annuleren                                                                                                    |                                                                                         |
|                                                                                                    |                                                                                         |
|                                                                                                    |                                                                                         |
| Copyright © 2008 Ministerie van Landbouv, Nstuur en Voedselkwaliteit<br>Alle rechten voorhehouden. Deera apolicatei is auteursrechteilik beschermd. |                                                                                         |
|                                                                                                    |                                                                                         |
| CAA0003F - Pootsardappelen (CAA) v2.1.0 - CleFramework v1.20.0                                                                                      |                                                                                         |
|                                                                                                    |                                                                                         |
|                                                                                                    |                                                                                         |
|                                                                                                    |                                                                                         |
|                                                                                                    |                                                                                         |
|                                                                                                    |                                                                                         |
|                                                                                                    |                                                                                         |
| ×                                                                                                    |                                                                                         |
|                                                                                                    |                                                                                         |
|                                                                                                    |                                                                                         |

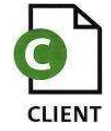

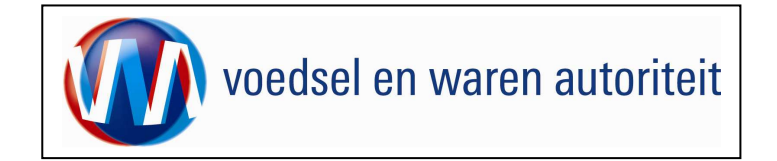

### Samenstellen Orderregel

| Click Export Sector togassing Pootaardappolen (CAA) = Overzicht Orderregelgegevens - Microsoft Internet Explorer provided by I. Bestand Bewerken Bekd Favorieten Extra Help Worge + - @ _ @ _ @ _ @ _ @ _ @ _ @ _ @ _ @ _ @                                                                                                    | <ul> <li>Het scherm 'Samenstellen Orderregelgegevens' wordt geopend en de partijen die voldoen aan de eerder gestelde voorwaarden worden getoond.</li> <li>Met de functionaliteit 'Tonen' kunnen de detailgegevens van de orderregel opgevraagd worden. Met de functionaliteit 'Verbergen' worden de detailgegevens weer verborgen.</li> <li>Zet een vinkje in het vakje van de orderregel die toegevoegd moet worden aan de order.</li> </ul> |
|----------------------------------------------------------------------------------------------------|----------------------------------------------------------------------------------------------------|
| Visitian (mg)       N maa       Teter       Teter       Solution (mg)       Solution (mg)       Solution (mg)       Solution (mg)         Visitian (mg)       E (mg)       Solution (mg)       Solution (mg)       Solution (mg)       Solution (mg)       Solution (mg)         Jack (mg)       Fix       Test (mg)       Solution (mg)       Solution (mg)       Solution (mg)       Solution (mg)       Solution (mg)         Jack (mg)       Solution (mg)       Solution (mg)       Solution (mg)       Solution (mg)       Solution (mg)       Solution (mg)         Jack (mg)       Solution (mg)       Solution (mg)       Solution (mg)       Solution (mg)       Solution (mg)       Solution (mg)         Jack (mg)       Solution (mg)       Solution (mg)       Solution (mg)       Solution (mg)       Solution (mg)       Solution (mg)         Jack (mg)       Solution (mg)       Solution (mg)       Solution (mg)       Solution (mg)       Solution (mg)       Solution (mg)         Jack (mg)       Solution (mg)       Solution (mg)       Solution (mg)       Solution (mg)       Solution (mg)       Solution (mg)         Jack (mg)       Solution (mg)       Solution (mg)       Solution (mg)       Solution (mg)       Solution (mg)       Solution (mg)         Jack (mg)       Solutio | <ul> <li>Vul in het veld 'Kg orderregel' in hoeveel kg geëxporteerd gaat worden.</li> <li>Klik op <u>Ververs totalen</u>, waardoor het totaal gewicht getoond wordt, dat toegevoegd gaat worden aan de order.</li> <li>Klik op <u>Toevoegen aan orderregels</u></li> <li>Er wordt teruggekeerd naar 'Overzicht orderregelgegevens'.</li> </ul>                                                                                                 |

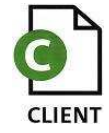

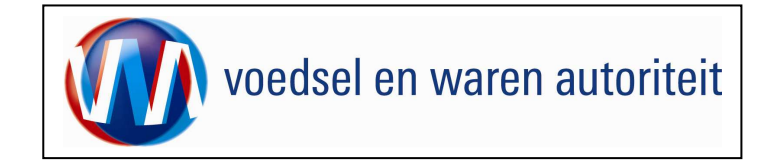

| 🗿 Cliënt Export Sectortoepassing Pootaardappelen (CAA) - Overzicht Orderregelgegevens - Microsoft Internet Explorer provided by L 📃 🗐 🗶                                                                                                    |                              |
|----------------------------------------------------------------------------------------------------|------------------------------|
| Bestand Bewerken Beeld Favorieten Extra Help                                                                                                    |                              |
| ↓ Vorige + → - Ø Ø Ø Ø Ø Szeeken @ Fevorieten @ Media Ø Ø B - Ø Ø Ø Ø Ø Ø Ø Ø Ø Ø Ø Ø Ø Ø Ø Ø                                                                                                    | • клк ор                     |
| Adres 🍘 http://clent-export-acc.minlow.nl/caa/faces/caa0007f.xhtml                                                                                                    | Overzicht orderregelgegevens |
| Indbow, atur en veedstikwaliteit                                                                                                    | De enderregel is teaseveered |
| Handelend namens Voedsel en Waren Autoriteit 'S-GRAVENHAGE                                                                                                    | De orderreger is toegevoegd. |
| Qverzicht Orderregel Documenten Zekerheden Afgifte                                                                                                    |                              |
| Overzicht Orderregelgegevens                                                                                                    |                              |
| Order<br>DIGNER DZ;1272320;SOLANUM TUBEROSUM;24-07-2010                                                                                                    |                              |
| Nieuwe Zoekopdracht                                                                                                    |                              |
| Details Ras     Cert-<br>klasse nummer     Maat     Teler     Bewerker Eenheid     Aantal     Netto-<br>gewicht       DIONEN DESIREE     E     16     35/45     50530     70000     50,00     1     50,00       Iotaal     1     50,00     1     50,00 |                              |
| Samenstellen Orderregels Samenstellen Orderregels CSV                                                                                                    |                              |
| Copyright © 2008 Ministerie van Landbouv, Natuur en Voedselkvaliteit.<br>Alle rechten voorbehouden. Deze applicatie is auteursrechtelijk beschermd.                                                                                                    |                              |
| CAA0007F - Pootaardappelen (CAA) v2:1:0 - CleFramework v1:20:0                                                                                                    |                              |
|                                                                                                    |                              |
|                                                                                                    |                              |
|                                                                                                    |                              |
|                                                                                                    |                              |
|                                                                                                    |                              |
|                                                                                                    |                              |
|                                                                                                    |                              |
| ×                                                                                                    |                              |
| Gereed     Gereed     Gereed                                                                                                    |                              |
| 選 Start   過mmg   @Postv   週 BREIN 週 BREIN (3) Q: App.   伊 assyst   伊 lient   国 Mcros 🎍 Mcros   日 会 国 〇 日, 河 台 国 名 勝臣 🏧 谷 國 〇 西 🛛 11:55                                                                                                    |                              |

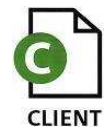

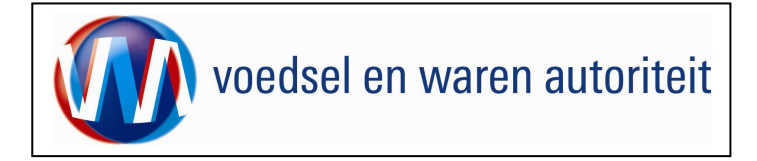

### Overzicht transport- en overig

| 🖉 Cliënt Export Sectortoepassing Pootaardappelen (CAA) - Beheren transport- en overige gegevens - Microsoft Internet Explorer pro                                                                                                    |                     |                                                                         |
|----------------------------------------------------------------------------------------------------|---------------------|-------------------------------------------------------------------------|
| Bestand Bewerken Beeld Favorieten Extra Help                                                                                                    |                     | On an last (Transmission and in the second states of                    |
| ↔ Vorige ▾ ↔ ∽ ③ ② ③ ☆ ◎ Zoeken ⓐ Favorieten ⑧ Media ③ ▷ · ④ ⊡ □ 〕                                                                                                    |                     | Open net Transport en overig-scherm door op                             |
| Adres 🕘 http://client-export-acc.minlnv.nl/caa/faces/cle0906f.xhtml                                                                                                    | Canaar Koppelingen  | de knop 'Transport en overig' te klikken. Hier                          |
| landbouw, natuur en<br>voeskelkwaliteit                                                                                                    | Sluiten             | moet u de transportgegevens invoeren.                                   |
| Handelend namens Voedsel en Waren Autoriteit 'S-GRAVENHAGE           Overzicht         Order         Orderregel         Iransport en overig         Documenten         Zekerheden         Afgifte           Beheren transport- en overige gegevens                                                                                                    | Exportrol Exporteur | Het veld 'Verschepingsdatum' wordt gevuld met de opgegeven exportdatum. |
| benefen dansport en overige gegevens                                                                                                    |                     | <ul> <li>Vermeld in het veld 'Plaats van vertrek/laden' de</li> </ul>   |
| Order                                                                                                    |                     | nlaats waar de goederen geladen worden (in de                           |
| DZ;1272320;SOLANUM TUBEROSUM;24-07-2010                                                                                                    |                     | pidato wadi do goodoron goladon wordon (in do                           |
| Verschepingsdatum [24-07-2010] (DD-MM-JJJJ)                                                                                                    |                     | container).                                                             |
| Plaats van vertrek/laden                                                                                                    |                     |                                                                         |
| Aanvullende exportgegevens<br>geen resultaten gevonden                                                                                                    |                     | <ul> <li>Bij 'Soort transport Transportmiddel' op</li> </ul>            |
| Sport transport Transportmiddel Transport-ID Laadeenheid-ID Zegelnummer(s)                                                                                                    |                     |                                                                         |
|                                                                                                    |                     |                                                                         |
| Opslaan                                                                                                    |                     |                                                                         |
|                                                                                                    |                     |                                                                         |
| Copyright @ 2008 Ministerie van Landbouw, Natuur en Voedselkwaliteit.<br>Alle rechten voorbehouden. Deze applicatie is auteursrechtelijk beschermd.                                                                                                    |                     |                                                                         |
| CI ED009E - Date sudversion (CAA) u2 1 0 - Clater manage u1 20 0                                                                                                    |                     |                                                                         |
| CLEU9U9F * Pootaardappelen (CMM) V2.1.0 * CleFramework V1.20.0                                                                                                    |                     |                                                                         |
|                                                                                                    |                     |                                                                         |
|                                                                                                    |                     |                                                                         |
|                                                                                                    |                     |                                                                         |
|                                                                                                    |                     |                                                                         |
|                                                                                                    |                     |                                                                         |
|                                                                                                    |                     |                                                                         |
|                                                                                                    |                     |                                                                         |
|                                                                                                    |                     |                                                                         |
|                                                                                                    |                     |                                                                         |
|                                                                                                    |                     |                                                                         |
|                                                                                                    |                     |                                                                         |
|                                                                                                    | <u></u>             |                                                                         |
| Ne General Construction Construction Statement Construction                                                                                                    |                     |                                                                         |
| Maraic Manuaton Kanara Buccanon Raunaton Buccanon Control Control Cont |                     |                                                                         |

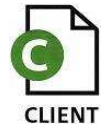

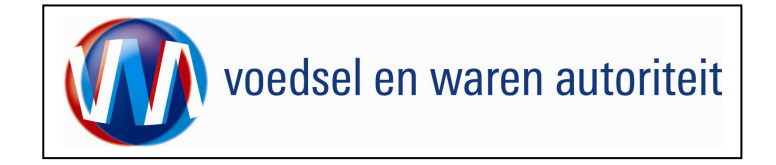

| Lienc Export Sector(coepassing Pootaarcappelen (LAA) – beneren transport – en overige gegevens – Microsort Internet Explorer pro                                                                                                    |                                                                                                    |
|----------------------------------------------------------------------------------------------------|----------------------------------------------------------------------------------------------------|
| Bestand Bewerken Beeld Favorieten Extra Help                                                                                                    | Manual dia tanàna dia 60 amin'ny amin'ny amin'ny fi                                                                   |
| 4+ Vorige + → → ③ ② ④ ④ Q Zoeken @ Fevorieten @ Media ③ ⑤ → ④ ⊠ ◎ ⑤                                                                                                    | Vermeid in net veid Soort transport op weike                                                                          |
| Adres 😰 http://clent-export-acc.minlwr.nl/caa/faces/cle0906f.xhtml                                                                                                    | wijze getransporteerd gaat worden.                                                                                    |
| Landbouw, natuur en<br>Sluiten                                                                                                    | <ul> <li>Vormold in hot vold 'Transportmiddol' hot</li> </ul>                                                         |
| Handelend namens Voedsel en Waren Autoriteit 'S-GRAVENHAGE     Exportrol Exporteur     Startscherm                                                                                                    | <ul> <li>Vermeld in het verd fransportnidder het<br/>vervoersmiddel waarmee de zending vervoerd<br/>wordt.</li> </ul> |
| Zustein Alter Transford Landon Calendary Transford Calendary Taking                                                                                                    |                                                                                                    |
| Beheren transport- en overige gegevens                                                                                                    | <ul> <li>Varmald in hat yold 'Transport ID' do</li> </ul>                                                             |
| Order                                                                                                    |                                                                                                    |
| D10000 D2;1272320;SOLANUM TUBEROSUM;24-07-2010                                                                                                    | identificatie van het vervoermiddel (kenteken,                                                                        |
| Verscheningsdatum (24.07.2010) = (DD-MM-7777)                                                                                                    | naam van een schip, vluchtnummer)                                                                                     |
|                                                                                                    |                                                                                                    |
|                                                                                                    | • Vulia bet yold 'Leadeenbeid ID' eleabte in                                                                          |
| Aanvullende exportgegevens                                                                                                    |                                                                                                    |
| geen resultaten gevonden                                                                                                    | wanneer er een containernummer is en dit                                                                              |
| Soort transport Transport-ID Laadeenheid-ID Zegelnummer(s)                                                                                                    | nummer op het certificaat moet staan!                                                                                 |
|                                                                                                    | · · · · · · · · · · · · · · · · · · ·                                                                                 |
|                                                                                                    |                                                                                                    |
|                                                                                                    | <ul> <li>Vermeld in het veld 'Zegelnummer(s)' de</li> </ul>                                                           |
| Opslaan                                                                                                    | nummers waarmee de laadeenheden verzege                                                                               |
| Consults & 2008 Ministerie uso Landoux Nature on Voodeelikuslist                                                                                                    | ziin                                                                                                    |
| Corpus de Jooden Jonan en Constante de Constante de Constante | zijn.                                                                                                    |
| CLE0909F - Pagtaardappelen (CAA) v2.1.0 - Cleframevork v1.20.0                                                                                                    | <ul> <li>Met de knop Wordt de rij met aanvullende.</li> </ul>                                                         |
|                                                                                                    | expertaegevene venuiiderd                                                                                             |
|                                                                                                    | expoligegevens verwijderd.                                                                                            |
|                                                                                                    |                                                                                                    |
|                                                                                                    | <ul> <li>Met de knop 'Opslaan' worden de vermelde</li> </ul>                                                          |
|                                                                                                    | aggevens vastgelead in CLIENT Export                                                                                  |
|                                                                                                    |                                                                                                    |
|                                                                                                    |                                                                                                    |
|                                                                                                    | De velden op dit scherm zijn niet verplicht.                                                                          |
|                                                                                                    |                                                                                                    |
|                                                                                                    |                                                                                                    |
|                                                                                                    |                                                                                                    |
|                                                                                                    |                                                                                                    |
|                                                                                                    |                                                                                                    |

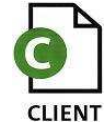

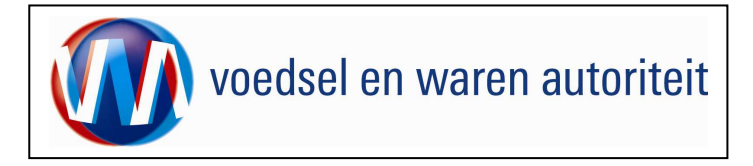

| 🙆 Cliënt Export Sectortoepassing Pootaardappelen (CAA) - Beheren transport - en overige gegevens - Microsoft Internet Explorer pro                                                                                                    |                              |
|----------------------------------------------------------------------------------------------------|------------------------------|
| Bestand Bewerken Beeld Favorieten Extra Help                                                                                                    |                              |
| ↓ Vorige → → · ③ 🖸 🚮 · ③Zoelen 🔊 Favorieten · ③Meda 🎯 · 📴 🖆 🚔 🛄                                                                                                    | De gegevens zijn opgeslagen. |
| Adres 🕘 http://clent-export-acc.minlmv.nl/caa/faces/cle0906f.xhtml                                                                                                    |                              |
| independent of the second second seco |                              |
| Sluten                                                                                                    |                              |
|                                                                                                    |                              |
| Handelend namens Voedsel en Waren Autoriteit 'S-GRAVENHAGE                                                                                                    |                              |
| Informatie                                                                                                    |                              |
| Gegevens succesvol opgeslagen.                                                                                                    |                              |
| Overzicht Orderregel Iransport en overig Documenten Zekerheden Afgifte                                                                                                    |                              |
| Beheren transport- en overige gegevens                                                                                                    |                              |
| Order                                                                                                    |                              |
| D <u>Tonen</u> DZ;1272320;SOLANUM TUBEROSUM;24-07-2010                                                                                                    |                              |
| Verschepingsdatum [24-07-2010] (DD-MM-JJJJ)                                                                                                    |                              |
| Plaats van vertrek/laden Rotterdam                                                                                                    |                              |
|                                                                                                    |                              |
| Aanvullende exportgegevens<br>geen resultaten gevonden                                                                                                    |                              |
| Soort transport Transportmiddel Transport-ID Laadeenheid-ID Zegelnummer(s)                                                                                                    |                              |
| Verveer over zev. by vessel MS bestemming A                                                                                                    |                              |
|                                                                                                    |                              |
|                                                                                                    |                              |
| Opslaan                                                                                                    |                              |
|                                                                                                    |                              |
| Copyright © 2008 Ministerie van Landbouw, Natuur en Voedselkwaliteit.<br>Alle rechten voorbehouden. Deze applicatie is auteursrechtelijk beschermd.                                                                                                    |                              |
| CIE0000E_ Destructurates (CAA) = 2.1.0. CIE0000000001 20.0                                                                                                    |                              |
| CLEUSUSF * Pootaardapperen (UMA) v2.1.0 * Crestamework V1.20.0                                                                                                    |                              |
|                                                                                                    |                              |
|                                                                                                    |                              |
|                                                                                                    |                              |
|                                                                                                    |                              |
|                                                                                                    |                              |
|                                                                                                    |                              |
|                                                                                                    |                              |
|                                                                                                    |                              |
| Contract Contract Con |                              |
| 🏨 Start   過mmg 🕑 Postv 週 BREIN 週 BREIN 道 QC (Ap   授 ssyst 通 Mircos   愛 Chient 🂑 MWS0                                                                                                    |                              |

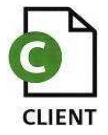

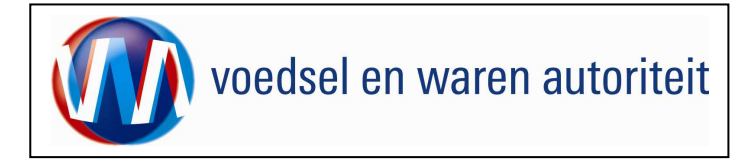

#### Controleer zekerheden

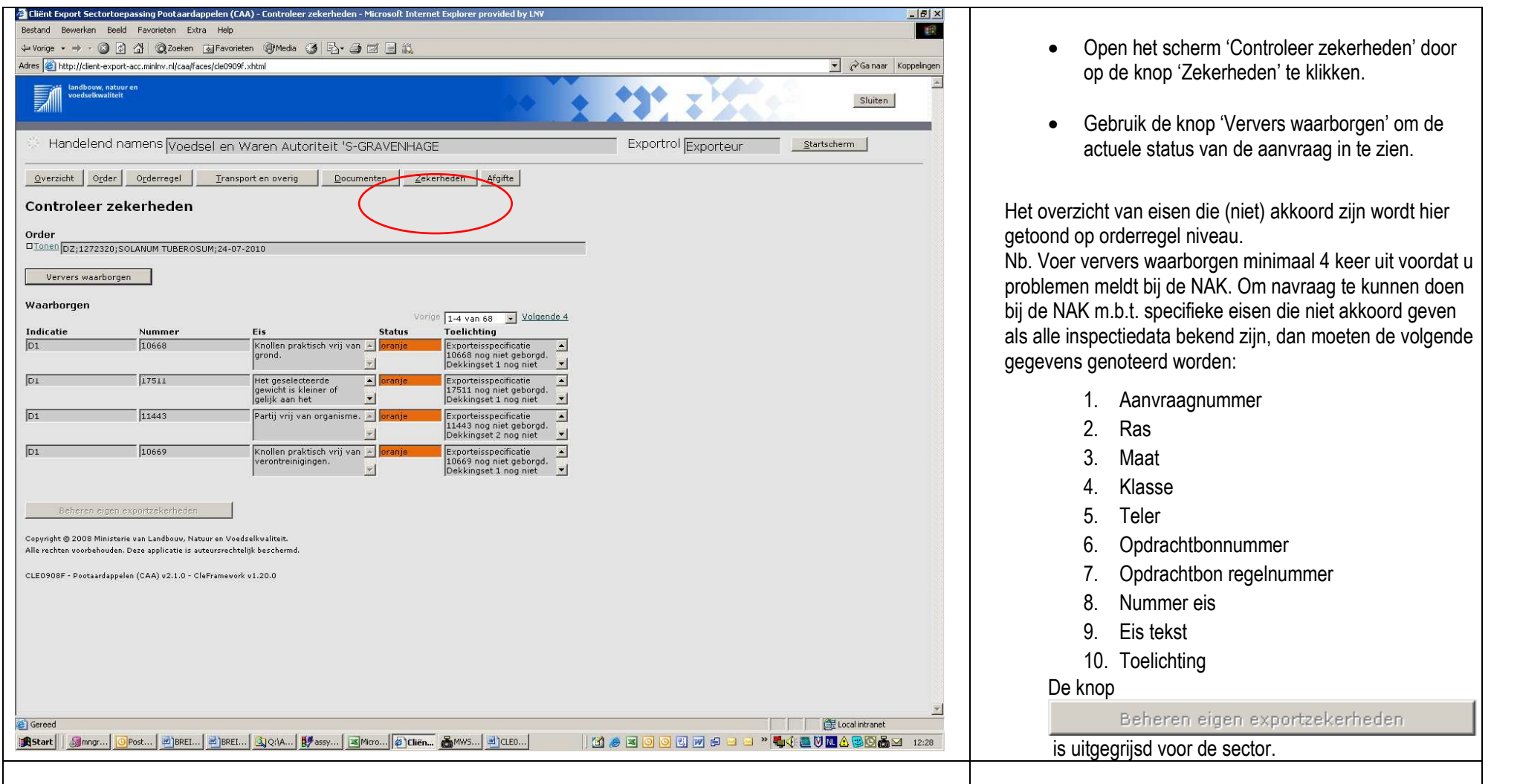

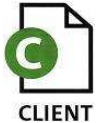

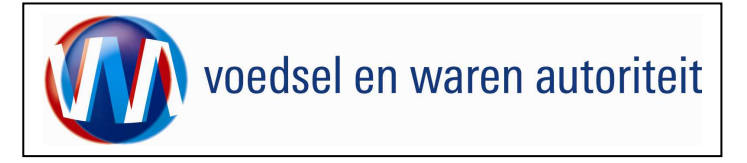

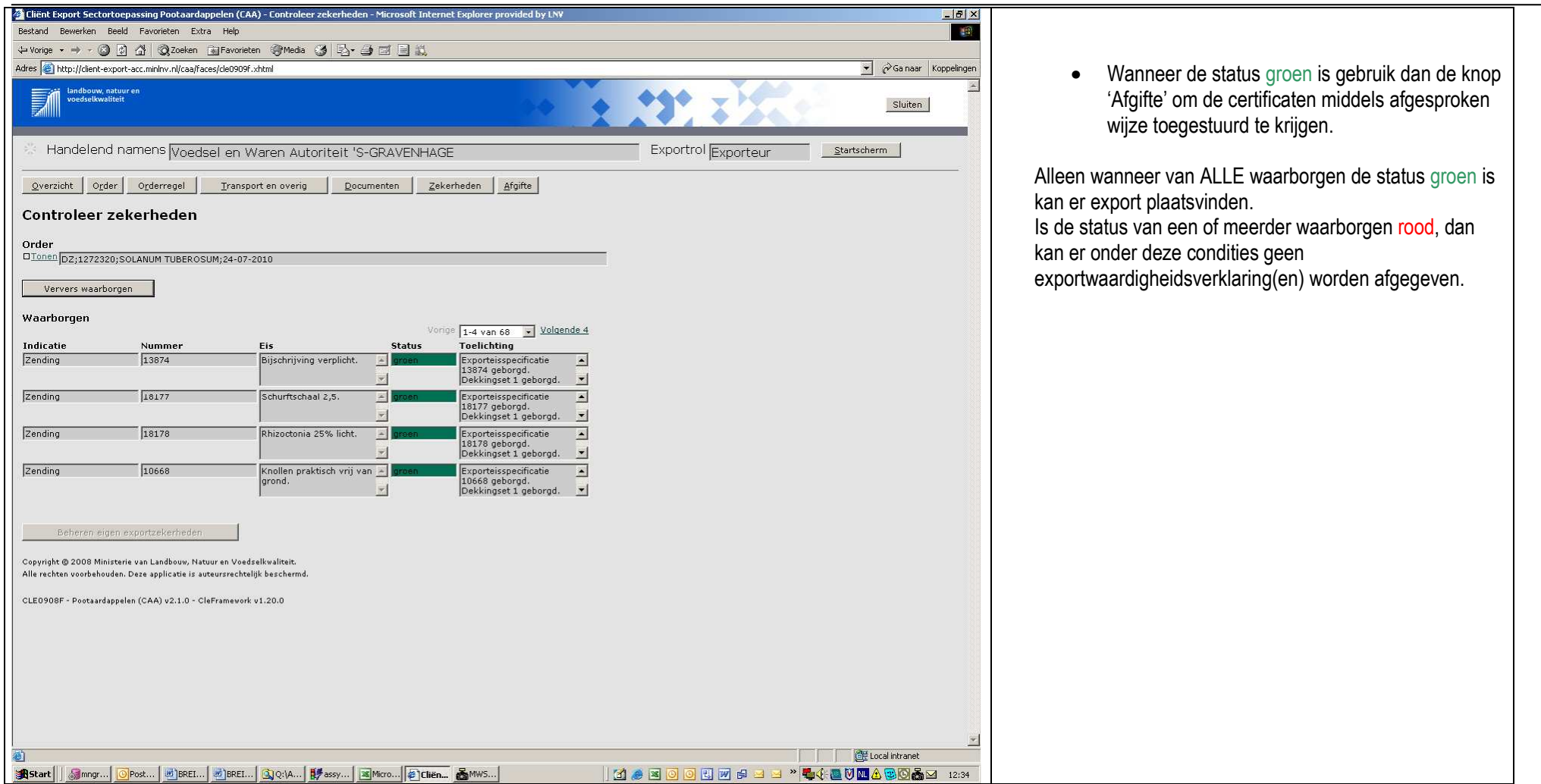

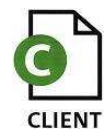

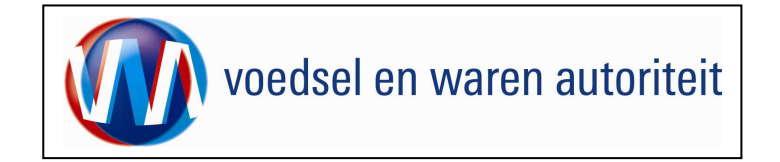

#### Documenten

| 2 Glinit Export Sectorcepassing Poorbardappelen (CAA) - Onderhouden Verklaringen - Microsoft Internet Explorer provided by LNV                                                                                                    |                                                                                                    |
|----------------------------------------------------------------------------------------------------|----------------------------------------------------------------------------------------------------|
| bestand bewerten beeld Favoritetin Extra Hepp                                                                                                    |                                                                                                    |
|                                                                                                    | <ul> <li>Druk op de knop</li> <li>Documenten</li> <li>om, op elk</li> </ul>                            |
| All S TRUD, Clean Perspectrae call mining ready deside book . Addition in the second of the second of the second o | willekeurig moment tijdens het invoeren van de<br>aanvraag, naar het scherm 'Selecteren                |
| Andelend namens     Voedsel en Waren Autoriteit     Startscherm       Overzicht     Order     Orderregel     Transport en overig         Documenten     Afgitte                                                                                                    | Hier kunnen de gegevens m.b.t.'Verzendinformatie'                                                      |
| Selecteren Exportdocumenten Order Dionen DZ;1272320;SOLANUM TUBEROSUM;24-07-2010                                                                                                    | en 'Soort exportdocumenten' gewijzigd worden en<br>een afdrukvoorbeeld van het af te geven certificaat |
|                                                                                                    | worden opgevraagd.                                                                                     |
| Verzending * Via Post •<br>Type postverzending * Normaal •<br>Verzendingsinformatie Prinses Beatrixlaan 2 *<br>kamer 10A.18                                                                                                    |                                                                                                    |
| Selecteer de set exportdocumenten die u voor deze Order wilt aanvragen:                                                                                                    |                                                                                                    |
| Soort exportdocument Aantal<br>kopieën Taal<br>Fytosanitair certificaat model 1 0 Frans 2 0 000                                                                                                    |                                                                                                    |
| Opsigan Annuleren                                                                                                    |                                                                                                    |
| . Copyright © 2008 Ministerie van Landbouv, Natuur en Voedselkwaliteit.<br>Alle rechten voorbehouden. Deze applicatie is auteursrechtelijk beschermd.                                                                                                    |                                                                                                    |
| CLE0924F - Pootaardappelen (CAA) v2.1.0 - CleFramework v1.20.0                                                                                                    |                                                                                                    |
|                                                                                                    |                                                                                                    |
|                                                                                                    |                                                                                                    |
|                                                                                                    |                                                                                                    |
|                                                                                                    |                                                                                                    |
|                                                                                                    |                                                                                                    |
|                                                                                                    |                                                                                                    |
|                                                                                                    |                                                                                                    |
|                                                                                                    |                                                                                                    |

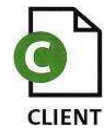

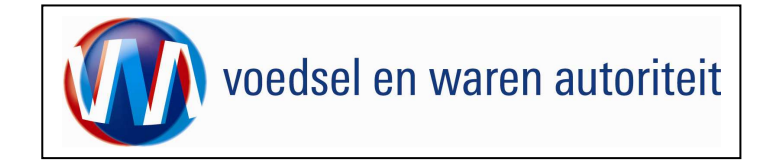

### Aanvragen afgifte documenten

| Clicht Export Sector Loepassing Poolaardappelen (CAA) - Aanvragen Afgite Export documenten - Microsoft Internet Explorer provide   Bestand Bewerken Beeld   Beeld Favorieten   Beeld Favorieten   <                                                                                                    | <ul> <li>Ga naar het tabblad 'Afgifte' om in het scherm<br/>'Aanvragen afgifte exportdocumenten' te komen.</li> <li>Kies de soort verklaring.<br/>Soort verklaring Fytosanitair certificaat model 1 • [</li> </ul>                                 |
|----------------------------------------------------------------------------------------------------|----------------------------------------------------------------------------------------------------|
| verzickt Opdarr Opdarregei   Pransport en overnig Doumenten   Anvragen afgifte exportdocumenten   Ontr   "Untrillion:jor;12722320;50(ANUM TUBEROSUN(24-07-2010)   Soort verklaging Friveranitar certificest model 1   Bar overzicht   Terryg   Ontrekende verplichte gegeven: Afte drukken keszeviden: Afte drukken verklamgsteksten Castrowerschefig beröhend. Castrowerschefig beröhend. </td <td>Voor de sector is dat altijd het fytosanitaire<br/>certificaat model 1.<br/>• Controleer bij :<br/><b>Ontbrekende verplichte gegevens</b><br/>of alle verplichte velden zijn ingevuld en volg<br/>indien van toepassing de aanwijzing op het<br/>scherm.</td> | Voor de sector is dat altijd het fytosanitaire<br>certificaat model 1.<br>• Controleer bij :<br><b>Ontbrekende verplichte gegevens</b><br>of alle verplichte velden zijn ingevuld en volg<br>indien van toepassing de aanwijzing op het<br>scherm. |
|                                                                                                    |                                                                                                    |

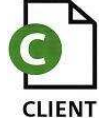

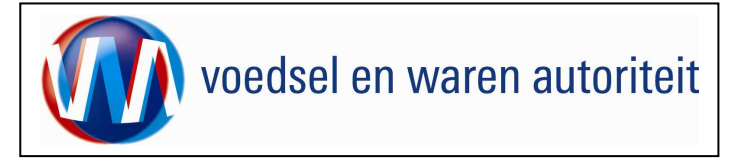

Code: BREIN-CAA-W-003 Aanvraag Pootaardappel Exporteurs Datum in gebruik: 24-07-2010 Versienummer: 1.0

| 🚰 Cliënt Export Sectortoepassing Pootaardappelen (CAA) - Aanvragen Afgilte Exportdocumenten - Microsoft Internet Explorer provide |                                                                                             |
|----------------------------------------------------------------------------------------------------|---------------------------------------------------------------------------------------------|
| Bestand Bewerken Beeld Favorieten Extra Help                                                                                      |                                                                                             |
| ↓ Vorige + → + ③ 👔 🖄 @Zoeken 📾 Favorieten @Media 🎯 🔄 - 🎒 🖾 📄 🔣                                                                    | Af te drukken keuzevelden                                                                   |
| Adres 👸 http://client-export-acc.minim.nl/caa/faces/cle0924f.xhtml                                                                | • Ga naar en                                                                                |
| Andbouw, natuur en Sluiten                                                                                                    | vul de gevraagde/gewenste informatie in.                                                    |
|                                                                                                    |                                                                                             |
| 🔅 Handelend namens Voedsel en Waren Autoriteit 'S-GRAVENHAGE Exportrol Exporteur Stortscherm                                      | Geef met een vinkje aan welke keuzevelden er     op het cortificaat afgedrukt meeten worden |
| Qverzicht Orderregel Transport en overig Documenten Zekerheden Afgifte                                                            | op het certificaat algedrukt moeten worden.                                                 |
| Aanvragen afgifte exportdocumenten                                                                                                | Goof oon waarde voor het of te drukken                                                      |
|                                                                                                    |                                                                                             |
| Order                                                                                                    | keuzeveld op.                                                                               |
| UTUNEII [D2;1272320;SOLANUM TUBEROSUM;24-07-2010                                                                                  |                                                                                             |
| Soort verklaring Fytosanitair certificaat model 1 💽 🗋                                                                             | <ul> <li>Cla da ingavaarda informatia on daar on da knon</li> </ul>                         |
|                                                                                                    | <ul> <li>Sia de ingevoerde informatie op door op de knop</li> </ul>                         |
| Aanvragen afgifte documenten Naar overzicht Terug                                                                                 | Opslaan to klikkon                                                                          |
| Optivelianda varsiishte sessures of te dwikken konzensiden. Af te dwikken verdiziisestelleten                                     |                                                                                             |
|                                                                                                    |                                                                                             |
|                                                                                                    |                                                                                             |
|                                                                                                    |                                                                                             |
|                                                                                                    |                                                                                             |
| □ Produit chimique (matière active) de traitement                                                                                 |                                                                                             |
|                                                                                                    |                                                                                             |
| Température de traitement                                                                                                    |                                                                                             |
| Concentration de traitement                                                                                                    |                                                                                             |
| Date de traitement                                                                                                    |                                                                                             |
| 🗖 Reseignements complémentaires de traitement                                                                                     |                                                                                             |
| \[                                                                                                    |                                                                                             |
| Description de produit de LC                                                                                                    |                                                                                             |
|                                                                                                    |                                                                                             |
|                                                                                                    |                                                                                             |
|                                                                                                    |                                                                                             |
|                                                                                                    |                                                                                             |
|                                                                                                    |                                                                                             |
|                                                                                                    |                                                                                             |
|                                                                                                    |                                                                                             |
| Will us Exportery remellen (2N)                                                                                                   |                                                                                             |
|                                                                                                    |                                                                                             |
|                                                                                                    |                                                                                             |
|                                                                                                    |                                                                                             |
|                                                                                                    |                                                                                             |
|                                                                                                    |                                                                                             |
|                                                                                                    |                                                                                             |

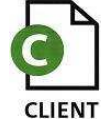

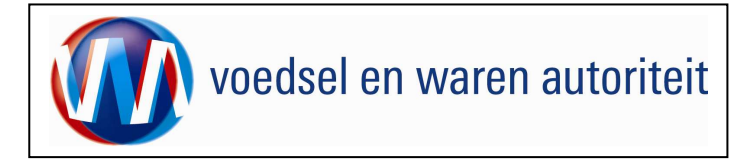

| 🖉 Cliënt Export Sectortoepassing Pootaardappelen (CAA) - Aanvragen Afgilte Exportdocumenten - Microsoft Internet Explorer provide                | - B ×    |  |
|----------------------------------------------------------------------------------------------------|----------|--|
| Bestand Bewerken Beeld Favorieten Extra Help                                                                                                    |          |  |
| 4- Vonge + → - ② 😰 🖄 ③Zoeken ③Fevorieten ③Media ③ 🖏 - 🍜 🖾 📄 🗮                                                                                    |          |  |
| Adres 🕘 http://client-export-acc.miniw.nl/caa/faces/cle0924f.xhtml                                                                               | pelingen |  |
| Soort, verklaring Fytosanitair certificaat model 1 -                                                                                             | <b>A</b> |  |
|                                                                                                    |          |  |
| Aanvragen afgifte documenten Naar overzicht Terug                                                                                                |          |  |
| Ontbrekende verplichte gegevens Af te drukken keuzevelden Af te drukken verklaringsteksten                                                       |          |  |
| Point d'entrée déclaré                                                                                                    |          |  |
| 🗖 Lieu du destinataire                                                                                                    |          |  |
| TARIC-code                                                                                                    |          |  |
| Traitement                                                                                                    |          |  |
| 🗇 Produit chimique (matière active) de traitement                                                                                                |          |  |
| Durée de traitement                                                                                                    |          |  |
| Température de traitement                                                                                                    |          |  |
| Concentration de traitement                                                                                                    |          |  |
| Date de traitement                                                                                                    |          |  |
| 🗖 Reseignements complémentaires de traitement                                                                                                    |          |  |
| ▶ LC-numéro         12344                                                                                                    |          |  |
| Description de produit de LC                                                                                                    |          |  |
|                                                                                                    |          |  |
|                                                                                                    |          |  |
|                                                                                                    |          |  |
| Permit no.                                                                                                    |          |  |
|                                                                                                    |          |  |
| oonvoor de deuroninding                                                                                                    |          |  |
|                                                                                                    |          |  |
| Aanvullende exportgegevens                                                                                                    |          |  |
| Wilt u Exporteur vermelden (J/N)                                                                                                    |          |  |
| Witt u de kolom Klasse vermelden (J/N)                                                                                                    |          |  |
| will u de kolom maat vermeiden (//N)                                                                                                    |          |  |
| Will die kolom Teler Vermeion (XN)                                                                                                    |          |  |
|                                                                                                    |          |  |
|                                                                                                    |          |  |
|                                                                                                    |          |  |
|                                                                                                    |          |  |
| Opslaan Annuleren                                                                                                    |          |  |
|                                                                                                    |          |  |
| Copyright © 2008 Ministerie van Landbouw, Natuur en Voedseikwaliteit.                                                                            |          |  |
| Alle rechten voorbehouden. Deze applicatie is auteursrechtelijk beschermd.                                                                       | -        |  |
| اد ا                                                                                                    |          |  |
| 🕘 🛛 🕅 🕅 🛃 Local intranet                                                                                                    |          |  |
| 😹 Start 📗 🍓 mngr_d 🔄 WA FA 🖉 BREIN 🖉 BREIN 🕲 BREIN 🕲 BREIN 🕃 Q: (Appl 🗱 Microso 🖗 Client E 💑 MWSoa 📔 🗹 🖉 🖉 🔘 🔘 🔃 💓 🗯 🛁 🐸 🥀 🙀 🔆 💆 🕅 🙆 🐼 💑 🐼 12:59 | 12:59    |  |

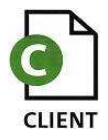

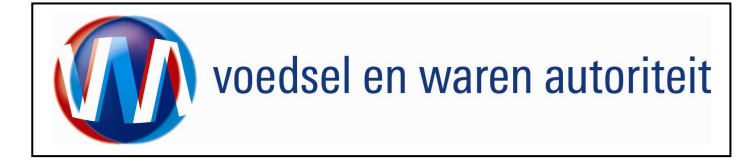

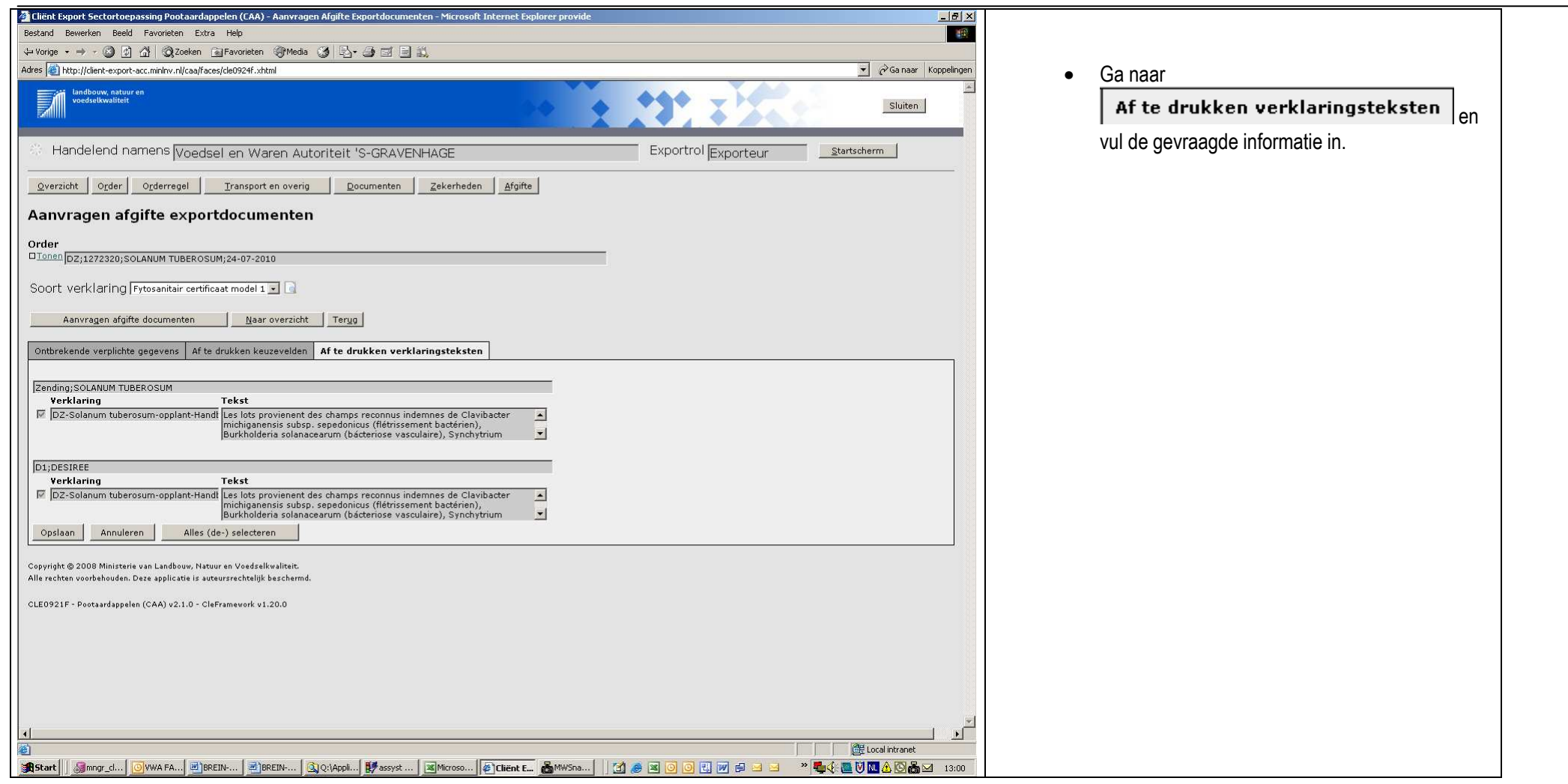

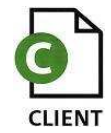

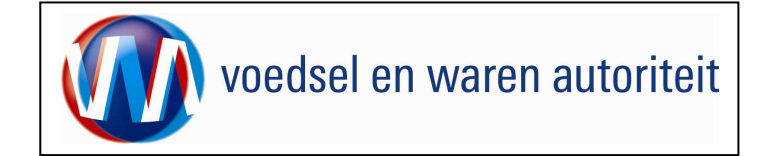

Code: BREIN-CAA-W-003 Aanvraag Pootaardappel Exporteurs Datum in gebruik: 24-07-2010 Versienummer: 1.0

|                    | Voedsel en Warenautorite<br>Den Haag Nederland                                                                                               | it Prinses Beatrixlaan 2                                                                                                    |                                                                                                    |    |
|--------------------|----------------------------------------------------------------------------------------------------|----------------------------------------------------------------------------------------------------|----------------------------------------------------------------------------------------------------|----|
|                    |                                                                                                    | documenten>                                                                                                    | <aanvragen afgifte<br="">nog niet geactiveerd</aanvragen>                                                                                                    |    |
|                    | Testklant<br>Teststraat 1<br>9999 ZZ Test                                                                                                    | ALGÉRIE                                                                                                    |                                                                                                    |    |
|                    |                                                                                                    | PAYS-BAS                                                                                                    |                                                                                                    |    |
|                    |                                                                                                    |                                                                                                    | • LC-numéro: 12344                                                                                                    |    |
|                    | Pommes de terre de semer<br>Solanum tuberosum, tuber                                                                                         | nce<br>rcules, destines a la plantation.                                                                                                    | Poids net<br>50 kg                                                                                                    |    |
|                    | Variété Classe Calibre                                                                                                    | Origine Numéro du Numéro de Unité<br>producteur la parcelle emba                                                                                                    | is d' Emballage Poids net<br>Illage                                                                                                    |    |
|                    |                                                                                                    | < TEXTE FIN >                                                                                                    |                                                                                                    |    |
|                    | Les lots provienent des champs re<br>Burkholderia solanacearum (bäct<br>Phthorimaes opercuiella, Phoma<br>de la filosité), Globodera pallida | sconnus indemnes de Clavibacter michiganensis sub<br>eriose vasculaire), Synchytrium endobiotisum (gale<br>exigua var. foveata (gangrehe), tomato spotted wil<br>tt Globodera rostochiensis (kystes viables de némat<br>< TEXTE FIN ><br>< TEXTE FIN > | bsp. sepedonicus (flétrissement bactérien),<br>verruqueuse), Leptinotarsa decemtineata,<br>It tospovirus, potato spindle tuber viroid (maladie<br>todes donés). |    |
| FB – Client Export |                                                                                                    |                                                                                                    |                                                                                                    | 13 |

- Bekijk de verklaring a.d.h.v. een afdrukvoorbeeld op het scherm door op de knop 'Afdrukvoorbeeld' te klikken.
- Controleer aan de hand van het afdruk of alle benodigde gegevens zijn ingevuld.
- Sluit het scherm van het afdrukvoorbeeld door op het kruisje rechtsboven het scherm te klikken. U komt nu terug in aanvraag.

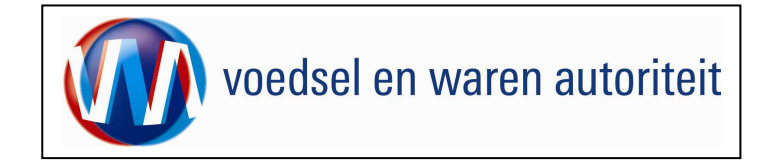

| 🔋 Cliënt Export Sectortoepassing Pootaardappelen (CAA) - Aanvragen Afgilte Exportdocumenten - Microsoft Internet Explorer provide 📃 🖳 🗴                                                                                                    |                                                                                                    |
|----------------------------------------------------------------------------------------------------|----------------------------------------------------------------------------------------------------|
| Bestand Bewerken Beeld Favorieten Extra Help                                                                                                    |                                                                                                    |
|                                                                                                    |                                                                                                    |
| Adres 👔 http://client-export-acc.mininv.ni/caajfaces/clo99211.xitml                                                                                                    | <ul> <li>Klik op de knop</li> </ul>                                                                      |
| Indebuoy, natuur en<br>Sluiten                                                                                                    | Aanvragen afgifte documenten                                                                             |
| Handelend namens Voedsel en Waren Autoriteit 'S-GRAVENHAGE                                                                                                    | Indien niet alle verplichte gegevens zijn ingevuld,                                                      |
| Qverzicht Orderregel Iransport en overig Documenten Zekerheden Afgifte                                                                                                    | dan verschijnt hierover een melding.                                                                     |
| Aanvragen afgifte exportdocumenten                                                                                                    | De disclaimer wordt getoond                                                                              |
| Urder<br>DTonen DZ;1272320;SOLANUM TUBEROSUM;24-07-2010                                                                                                    |                                                                                                    |
| Soort verklaring Fytosanitair certificaat model 1 🔽 🗋                                                                                                    | <ul> <li>Indien niet akkoord gegaan wordt met de<br/>diasleimen, des wordt tempsale and a set</li> </ul> |
| Aanvragen afgifte documenten Naar overzicht Terug                                                                                                    | aisciaimer, aan worat teruggekeerd naar<br>'Aanvragen afaifte exportdocumenten' De                       |
| Ontbrekende verplichte gegevens Af te drukken keuzevelden Af te drukken verklaringsteksten                                                                                                    | verklaring krijgt in Client Export niet de status                                                        |
| Disclaimer<br>Hierbij ga ik akkoord met de <u>voorwaarden</u> .                                                                                                    | 'Verklaring Opgesteld'.                                                                                  |
| Akkoord Niet akkoord                                                                                                    | <ul> <li>Indien akkoord gegaan wordt met de disclaimer.</li> </ul>                                       |
| Copyright © 2003 Ministerie van Landbouw, Natuur en Voedselkwaliteit.<br>Alle rechten voorbehouden. Deze applicatie iz auteursrechtelijk beschermd.                                                                                                    | dan wordt teruggekeerd naar 'Aanvragen afgifte                                                           |
| CLE0921F - Pootaardappelen (CAA) v2.1.0 - CleFramework v1.20.0                                                                                                    | exportdocumenten'. De verklaring krijgt in Client<br>Export de status 'Verklaring Opgesteld'.            |
|                                                                                                    | Verlaat de applicatie door op de knop     Sluiten                                                        |
|                                                                                                    | te klikken.                                                                                              |
|                                                                                                    |                                                                                                    |
|                                                                                                    |                                                                                                    |
|                                                                                                    |                                                                                                    |
| <u>م</u> ا ا                                                                                                    |                                                                                                    |
| المعند المعند المعن<br>المعند المعند المعند المعند المعند المعند المعند المعند المعند المعند المعند المعند المعند المعند المعند المعند ا |                                                                                                    |
| 🎗 Start 🛛 過mngr 💿 WWA 🖉 BREI 🖉 BREI 🕲 QQ (A 詳assy / 愛 Clien 🗵 FW: 🗟 GEB / 基MWS 🥂 🖄 🖉 💿 🗄 💓 🛱 🗵 🗵 🚿 🗣 🔆 🌉 🕅 🛄 🖄 🖓 💑 🖂 13:09                                                                                                    |                                                                                                    |

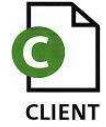

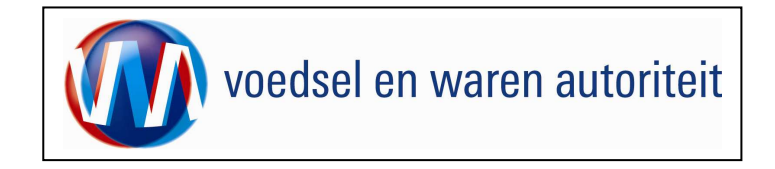

### Raadplegen eisen en dekkingen

| 🖉 Cliënt Export Sectortoepassing Pootaardappelen (CAA) - Startscherm - Microsoft Internet Explorer provided by LNV |                       |                                                                                                    |                              |
|----------------------------------------------------------------------------------------------------|-----------------------|----------------------------------------------------------------------------------------------------|------------------------------|
| Bestand Bewerken Beeld Favorieten Extra Help                                                                       |                       |                                                                                                    |                              |
| ↓ Vorige • → • ② ② ③ ④ ③ ③ Soeken ■ Favorieten ③ Media ③ ◎ □ • ④ □ ◎ □ ↓                                           |                       | The second second second second second second second second second second second second second second second s | Ga via het Startscherm naar  |
| Adres 😢 http://client-export-acc.minlnv.nl/caa/faces/cle0921f.xhtml                                                |                       | C'Ga naar Koppelingen                                                                                          | Readplegen eisen & dekkingen |
| Inflow, nature en voedselkwalteit                                                                                  |                       | Sluiten                                                                                                    |                              |
|                                                                                                    |                       |                                                                                                    |                              |
| Handelend namens Voedsel en Waren Autoriteit 'S-GRAVENHAGE                                                         | Exportrol Exporteur   | cherm                                                                                                    |                              |
| BIN Gegevens Naam: Voedsel en Waren Autoriteit                                                                     | <u>.</u>              |                                                                                                    |                              |
| KvKnr 888888888                                                                                                    |                       |                                                                                                    |                              |
| Vestiging Issas                                                                                                    | <u>*</u>              |                                                                                                    |                              |
|                                                                                                    |                       |                                                                                                    |                              |
| Exportrol Exporteur                                                                                                |                       |                                                                                                    |                              |
| Hoofdmenu                                                                                                    |                       |                                                                                                    |                              |
| Nierwe aanvraag                                                                                                    |                       |                                                                                                    |                              |
|                                                                                                    |                       |                                                                                                    |                              |
| Qverzicht aanvragen                                                                                                |                       |                                                                                                    |                              |
| Beheren bedrijfsgegevens                                                                                           |                       |                                                                                                    |                              |
| Raadplegen eisen & dekkingen                                                                                       |                       |                                                                                                    |                              |
| Copyright © 2008 Ministerie van Landbouw, Natuur en Voedselkwaliteit.                                              |                       |                                                                                                    |                              |
| Alle rechten voorbehouden. Deze applicatie is auteursrechtelijk beschermd.                                         |                       |                                                                                                    |                              |
| CLE0901F - Pootaardappelen (CAA) v2.1.0 - CleFramework v1.20.0                                                     |                       |                                                                                                    |                              |
|                                                                                                    |                       |                                                                                                    |                              |
|                                                                                                    |                       |                                                                                                    |                              |
|                                                                                                    |                       |                                                                                                    |                              |
|                                                                                                    |                       |                                                                                                    |                              |
|                                                                                                    |                       |                                                                                                    |                              |
|                                                                                                    |                       |                                                                                                    |                              |
|                                                                                                    |                       |                                                                                                    |                              |
|                                                                                                    |                       |                                                                                                    |                              |
|                                                                                                    |                       |                                                                                                    |                              |
|                                                                                                    |                       |                                                                                                    |                              |
|                                                                                                    |                       |                                                                                                    |                              |
| E Gereed                                                                                                    |                       | E Local intranet                                                                                               |                              |
| 第Start 局調mngr ◎WWA ●BREL ●BREL ◎Q(:A ● assy @Clien ≤FW: ● GEB ▲MWS                                                 | 👔 🥔 🗷 🗿 💽 🛃 📨 🖃 🖉 👋 🌉 | 🕅 M 🙆 🔯 🚵 🖂 13:27                                                                                              |                              |

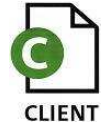

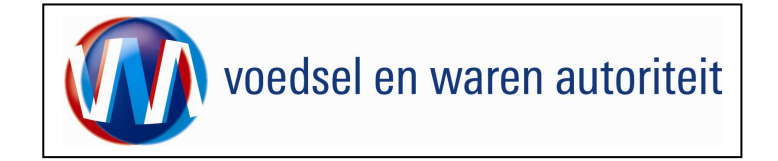

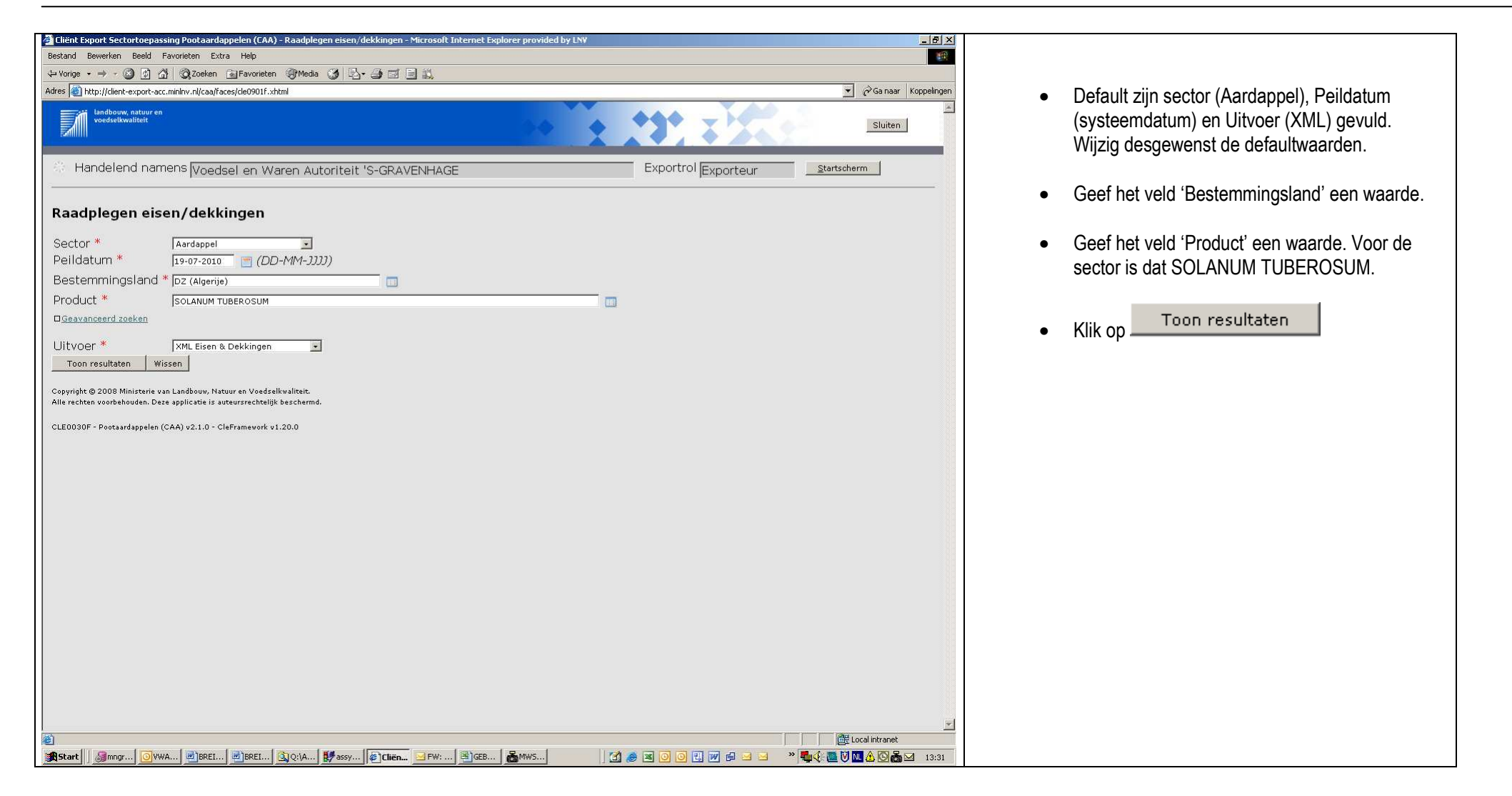

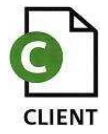

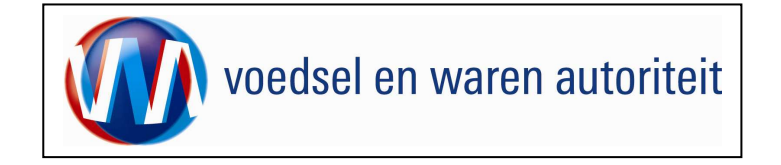

| 🗿 http://dient-export-acc.minlnv.nl/pls/de/cle_rml.cle0181u?i_id=9140667D653D9FD6C73C1FBD746958 - Microsoft Internet Explorer p                                                                                                    | Do XMI, van resultaten van Paadolegen eisen en |
|----------------------------------------------------------------------------------------------------|------------------------------------------------|
| Bestand Bewerken Beeld Favorieten Extra Help                                                                                                    | De Amil van resultaten van Naaupiegen eisen en |
| + Vorige → → 🕲 🖸 🚮 🕲 Zoeken 🚡 Favorieten 🧐 Mede 🎯 🖳 - 🍎 🖾 📄 🚉                                                                                                    | dekkingen wordt getoond.                       |
| Adres 🕘 http://clent-export-acc.miniw.nl/pls/cle/cle_rml.cle0181u/i_id=9140667D653D9FD6C73C1FBD7469583052A393F4C2513CE94493880FA80F455627279010526C67566E0CC1C9049087E66A60A991B6346BAC044525CA47/ 🛨 🎸 Ga naar Koppelingen                                                                                                    |                                                |
|                                                                                                    |                                                |
| <pre></pre> //wmiversion="1.0" encoding="WINDOWS-1252" ?>                                                                                                    |                                                |
|                                                                                                    |                                                |
|                                                                                                    |                                                |
|                                                                                                    |                                                |
|                                                                                                    |                                                |
| <r naam="">Voedsel en Waren Autoriteit</r>                                                                                                    |                                                |
| <pre><r_kvknummer>8888888888</r_kvknummer></pre>                                                                                                    |                                                |
| <r_binnummer></r_binnummer>                                                                                                    |                                                |
|                                                                                                    |                                                |
| <landnaam>Algerije</landnaam>                                                                                                    |                                                |
| <productnaam>SOLANUM TUBEROSUM</productnaam>                                                                                                    |                                                |
| - <verzoek></verzoek>                                                                                                    |                                                |
| <v_verzoeknr></v_verzoeknr>                                                                                                    |                                                |
| <v_beschikbaarheid></v_beschikbaarheid>                                                                                                    |                                                |
|                                                                                                    |                                                |
|                                                                                                    |                                                |
|                                                                                                    |                                                |
|                                                                                                    |                                                |
|                                                                                                    |                                                |
|                                                                                                    |                                                |
|                                                                                                    |                                                |
|                                                                                                    |                                                |
| <bevattekst></bevattekst>                                                                                                    |                                                |
| <aantal_exporteiskenmerken>0</aantal_exporteiskenmerken>                                                                                                    |                                                |
| <exporteiskenmerken></exporteiskenmerken>                                                                                                    |                                                |
|                                                                                                    |                                                |
| - <resultatens< td=""><td></td></resultatens<>                                                                                                    |                                                |
| <aantal_eisen>30</aantal_eisen>                                                                                                    |                                                |
|                                                                                                    |                                                |
|                                                                                                    |                                                |
| <f_sourt_fxportfs>PD-hilschrityingseis</f_sourt_fxportfs>                                                                                                    |                                                |
| <e nederlandseformulering="">Bijschrijving verplicht.</e>                                                                                                    |                                                |
| <e_externememo></e_externememo>                                                                                                    |                                                |
| <e_organisme></e_organisme>                                                                                                    |                                                |
| - <e_verklaring></e_verklaring>                                                                                                    |                                                |
| <ev_verklaringsconceptnaam>DZ-Solanum tuberosum-opplant-Handboek versie 1.1</ev_verklaringsconceptnaam>                                                                                                    |                                                |
| <ev_aantal_ev_verlaringsteksten>1</ev_aantal_ev_verlaringsteksten>                                                                                                    |                                                |
| - <ev_verklaringsteksten></ev_verklaringsteksten>                                                                                                    |                                                |
|                                                                                                    |                                                |
| <evv_laal>TKC/EVV_LAAL&gt;</evv_laal>                                                                                                    |                                                |
| katórian) Burkholdenia odanaronarim (háctorias vascularia) Sunchytrium endobiaticum (nale verrunuousa) Letinissement                                                                                                    |                                                |
| deceming automaria solution and and a single var. (see a fangerine), tomato solution will to solutions, but the single tuber                                                                                                    |                                                |
| viroïd (maladie de la filosité), Globodera pallida et Globodera rostochiensis (kystes viables de nématodes dorés).                                                                                                    |                                                |
|                                                                                                    |                                                |
|                                                                                                    |                                                |
|                                                                                                    |                                                |
| <pre><c_aanial_e_dekkingseis>1</c_aanial_e_dekkingseis></pre>                                                                                                    |                                                |
| Gereed     Gereed     Ger |                                                |
| 😭 Start 🛛 @gmngr 🖸 WWA 🖉 BREL 🖉 BREL 🖉 Q. (A 🕎 ssy 🕼 Clén 🖃 CEB 🖓 CEB 🦓 MWS 🕼 http:                                                                                                    |                                                |
|                                                                                                    |                                                |
|                                                                                                    |                                                |

![](_page_39_Picture_3.jpeg)

![](_page_40_Picture_0.jpeg)

| -1-<br>19-jul-2010<br>Voedsel en Waren Autoriteit<br>Algerije<br>SOLANUM TUBEROSUM                                                                                                    | Er kan ook een rapport eisen en dekkingen getoond<br>worden.<br>Sluit de schermen af door rechtsboven op het x te<br>klikken |
|----------------------------------------------------------------------------------------------------|----------------------------------------------------------------------------------------------------|
| Eis:       13874       Bijschrijving verplicht.         Sont eis:       PD-bijschrijvingstit         Concept:       D2-Solanum betrouwn-opplant-Handboek verstel 1.1         Bijschrijving:       FR         Lei lots provisement des champs reconnus indemnes de Clavibacter michiganensis subsp.         spedorinus; fifetrissement bestärien), burkholderis solanacearum (bisteriose         vasudatel, Synchrijving:       FR         Lei lots provisement des champs reconnus indemnes de Clavibacter michiganensis subsp.         spedorinus; fifetrissement bestärien), burkholderis solanacearum (bisteriose vasudatel), Synchrijvin endobicioticul (fiderisseus), Leptindaras deceminasta, Phrhortmas operculala, Phrhortmas operculala, Phrhortmas operculala, Sinchel, Clavobacter, Josef Villster, Clabodera palitida et Clavibacter is Clabodera rotschiensis (tystes viables de nématodes dorés).         Dekkingstet :       Dekkingstet :         Dekkingstet :       Dekkingstet : | Verlaat de applicatie door op de knop Sluiten te klikken.                                                                    |
| Eis: 10686 NAK-certificaat model 14 verplicht.<br>Soort eis: PD-documenteis<br>Dekkingste: Dekkingstpe: Soort Overheidsverklaring<br>Dekkingstpe: Toeschtrefeler PD-NAK.<br>Eis: 10668 Knollen praktisch vrij van grond.<br>Soort eis: PD-greeimeeljumeis                                                                                                    |                                                                                                    |
| Dekkingspet:       Soort Inspectie         Dekking:       Grond_FK         Norm:       % <= 0.5                                                                                                    |                                                                                                    |
| Eis: 10673 Partij vrij van organisme.<br>Soort eis: PD-organisme-eis<br>Dekkingsast:<br>Dekkings: Soort Overheidsverklaring<br>Dekking: Organisme niet relevant geacht voor gewas. Agrobacterium tumefaciens                                                                                                    |                                                                                                    |

![](_page_40_Picture_3.jpeg)

![](_page_41_Picture_0.jpeg)

#### BIJLAGE Upload van CSV-bestand voor het toevoegen van orderregels. Zie 'Samenstellen Orderregels CSV'.

In onderstaande schema's staat welke velden verplicht ingevuld moeten worden.

| A           | В                 | С         | D              | E             | F             | G          | Н          | I I        | J          | K          | L             | M               | N             | 0                    | P             | Q               | R              | S             | Т             | U             |
|-------------|-------------------|-----------|----------------|---------------|---------------|------------|------------|------------|------------|------------|---------------|-----------------|---------------|----------------------|---------------|-----------------|----------------|---------------|---------------|---------------|
| Opdrachtbon | Opdrachtbonregeln | Partijkeu | Referentienumm | Nettohoeveelh | Behandeling   | Origine    | Organisme  | Teeltwijze | Vorm       | Doel       | Groeimedium   | Behandelwijze   | Taric_code    | Behandeling_actief_i | Behandeling   | Behandeling_t   | Behandeling_   | Behandeling   | Behandeling   | Staatkundig   |
| nummer      | ummer             | ringsnum  | erRegel        | eid           | (Exporteisken | (Exporteis | (Exporteis | (Exporteis | (Exporteis | (Exporteis | (Exporteisken | (Certificaatken | (Certificaatk | ngredient            | _tijdsduur    | emperatuur      | concentratie   | _datum        | _additionele  | _gebied       |
|             |                   | mer       |                |               | merk)         | kenmerk)   | kenmerk)   | kenmerk)   | kenmerk)   | kenmerk)   | merk)         | merk)           | enmerk)       | (Certificaatkenmerk) | (Certificaatk | (Certificaatken | (Certificaatke | (Certificaatk | _informatie   | (Certificaatk |
|             |                   |           |                |               |               |            |            |            |            | 1          |               |                 |               |                      | enmerk)       | merk)           | nmerk)         | enmerk)       | (Certificaatk | enmerk)       |
|             |                   |           |                |               |               |            |            |            |            | 1          |               |                 |               |                      |               |                 |                |               | enmerk)       |               |
|             |                   |           |                |               |               |            |            |            |            |            |               |                 |               |                      |               |                 |                |               |               |               |
| Verplicht   |                   | Verplicht |                | Verplicht     |               |            |            |            |            |            |               |                 |               |                      |               |                 |                |               |               | Verplicht     |

| A     | В | С          | D | E    | F | G | Н | I | J | K | L | M | N | 0 | Р | Q | R | S | Т | U         |
|-------|---|------------|---|------|---|---|---|---|---|---|---|---|---|---|---|---|---|---|---|-----------|
| 66500 | 1 | 5610002221 |   | 1000 |   |   |   |   |   |   |   |   |   |   |   |   |   |   |   | Nederland |
| 23791 | 1 | 5040002612 |   | 8000 |   |   |   |   |   |   |   |   |   |   |   |   |   |   |   | Nederland |

![](_page_41_Picture_6.jpeg)

![](_page_42_Picture_0.jpeg)

| A     | В                         | С                | D         |
|-------|---------------------------|------------------|-----------|
| Kolom | Kolomnaam                 | Туре             | Verplicht |
| A     | Opdrachtbonnummer         | Tekst            | 1         |
|       | Opdrachtbonregelnummer    | Tekst            |           |
| в     |                           |                  | N         |
| C     | Partijkeuringsnummer      | Tekst            | J         |
| D     | ReferentienummerRegel     | Tekst            | N         |
|       | Nettohoeveelheid          | Getal in formaat |           |
|       |                           | ##0,### (let op  |           |
|       |                           | komma voor       |           |
| E     |                           | decimalen!)      | J         |
|       | Behandeling               | Tekst            |           |
| F     | (Exporteiskenmerk)        |                  | N         |
|       | Origine                   | Tekst            |           |
| G     | (Exporteiskenmerk)        |                  | N         |
|       | Organisme                 | Tekst            |           |
| н     | (Exporteiskenmerk)        |                  | N         |
|       | Teeltwijze                | Tekst            |           |
| I     | (Exporteiskenmerk)        |                  | N         |
| J     | Vorm (Exporteiskenmerk)   | Tekst            | N         |
| к     | Doel (Exporteiskenmerk)   | Tekst            | N         |
|       | Groeimedium               | Tekst            |           |
| L     | (Exporteiskenmerk)        |                  | N         |
|       | Behandelwijze             | Tekst            |           |
| M     | (Certificaatkenmerk)      |                  | N         |
|       | Taric_code                | Tekst            |           |
| N     | (Certificaatkenmerk)      |                  | N         |
|       | Behandeling_actief_ingre  | Tekst            |           |
|       | dient                     |                  |           |
| 0     | (Certificaatkenmerk)      |                  | N         |
|       | Behandeling tijdsduur     | Tekst            |           |
| P     | (Certificaatkenmerk)      |                  | N         |
|       | Behandeling_temperatuur   | Tekst            |           |
| Q     | (Certificaatkenmerk)      |                  | N         |
|       | Behandeling_concentratie  | Tekst            |           |
| R     | (Certificaatkenmerk)      |                  | N         |
|       | Behandeling_datum         | Tekst            |           |
| S     | (Certificaatkenmerk)      |                  | N         |
|       | Behandeling additionele i | Tekst            |           |
|       | nformatie                 |                  |           |
| т     | (Certificaatkenmerk)      |                  | N         |
|       | Staatkundig gebied        | Tekst            |           |
| υ     | (Certificaatkenmerk)      |                  | J         |

![](_page_42_Picture_3.jpeg)